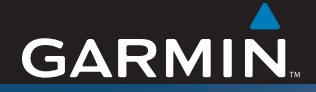

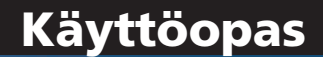

# ZŪMO<sup>™</sup> 500/550

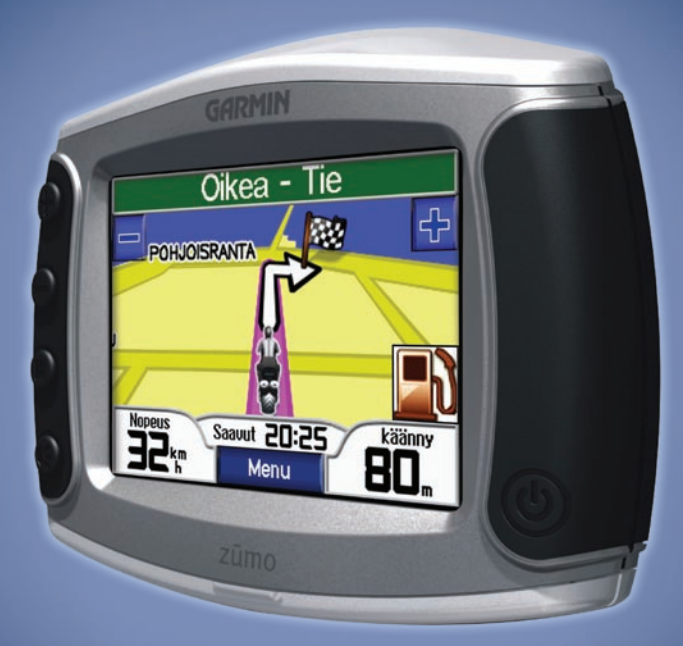

henkilökohtainen navigaattori moottoripyöriin

#### © 2006-2007 Garmin Ltd. tai sen tytäryhtiöt

Garmin International, Inc. 1200 East 151st Street, Olathe, Kansas 66062, USA Puhelin: 913/397.8200 tai 800/800.1020 Faksi: +1 913 397 8282 Garmin (Europe) Ltd. Liberty House, Hounsdown Business Park, Southampton, Hampshire, SO40 9RB UK Puh.+44 (0) 870.8501241 (Ison-Britannian ulkopuolella) 0808 2380000 (Isossa-Britanniassa) Faksi +44 (0) 870.8501251

Kaikki oikeudet pidätetään. Tämän oppaan mitään osaa ei saa jäljentää, kopioida, välittää, levittää, ladata tai tallentaa mihinkään tallennusvälineeseen ilman Garminin ennakolta myöntämää kirjallista lupaa, ellei toisin ilmoiteta. Garmin myöntää luvan tämän oppaan ja sen päivitetyn version yhden kopion lataamiseen kiintolevylle tai muuhun sähköiseen tallennusvälineeseen tarkasteltavaksi, sekä tämän oppaan tai sen päivitetyn version yhden kopion tulostamiseen, mikäli tämän oppaan sähköinen tai tulostettu kopio sisältää tämän tekijänoikeuslausekkeen kokonaisuudessaan. Tämän oppaan tai sen päivitetyn version luvaton kaupallinen levittäminen on ehdottomasti kielletty.

Tämän asiakirjan sisältämät tiedot voivat muuttua ilman erillistä ilmoitusta. Garmin pidättää oikeuden muuttaa tai parannella tuotteitaan sekä tehdä muutoksia niiden sisältöön ilman velvollisuutta ilmoittaa muutoksista tai parannuksista muille henkilöille tai organisaatioille. Uusimmat päivitykset ja lisätietoja tämän tuotteen ja muiden Garminin tuotteiden käytöstä ja toiminnasta on Garminin verkkosivustolla osoitteessa www.garmin.com.

Garmin<sup>®</sup> ja MapSource<sup>®</sup> ovat Garmin Ltd.:n tai sen tytäryhtiöiden tavaramerkkejä, jotka on rekisteröity Yhdysvalloissa ja muissa maissa. zūmo<sup>™</sup>, MyGarmin<sup>™</sup>,

Maaliskuu 2007

Garmin Corporation No. 68, Jangshu 2nd Road, Shijr, Taipei County, Taiwan Puhelin: +886 2 2642 9199 Faksi: +886 2 2642 9099

Garmin Travel Guide<sup>™</sup>, Garmin TourGuide<sup>™</sup>, Garmin Lock<sup>™</sup>, GTM<sup>™</sup> ja GXM<sup>™</sup> ovat Garmin Ltd.:n tai sen tytäryhtiöiden tavaramerkkejä. Näitä tavaramerkkejä ei saa käyttää ilman Garminin nimenomaista lupaa.

Bluetooth®-sanamerkki ja -logot ovat Bluetooth SIG, Inc:n omaisuutta, ja Garminilla on niihin käyttöoikeus. Windows® on Microsoft Corporationin rekisteröity tavaramerkki Yhdysvalloissa ja/tai muissa maissa. Mac® ja iTunes® ovat Apple Computer, Inc.:n rekisteröitviä tavaramerkkeiä. Winamp-tavaramerkki on Nullsoft, Inc .: n ja sen emoyhtiö, America Online, Inc .: n omaisuutta. Audible.com® ja AudibleReady® ovat Audible, Inc .: n rekisteröityjä ( ( tavaramerkkejä. © Audible, Inc. 1997-2005, SiRF®, SiRFstar® ja SiRF-logo ovat SiRF Technology, Inc .: n rekisteröityjä tavaramerkkejä. SiRFstarIII<sup>™</sup> ja SiRF Powered<sup>™</sup> ovat SiRF Technology, Inc.:n tavaramerkkejä. Google<sup>™</sup> ja Google Earth<sup>™</sup> ovat Google Inc .: n tavaramerkkeiä. RDS-TMC Traffic Information Services France C ViaMichelin 2006. SaversGuide® on Entertainment Publications. Inc .: n rekisteröitv tavaramerkki XM<sup>™</sup> on XM Satellite Radio Inc. n tavaramerkki. Muut tavaramerkit ja tuotenimet kuuluvat omistaiilleen.

# JOHDANTO

Onnittelut Garmin<sup>®</sup> zūmon<sup>™</sup> hankkimisen johdosta.

# Oppaan merkintätavat

Kun ohjeessa neuvotaan koskettamaan jotakin, kosketa mainittua kohdetta näytössä sormella. Tekstissä käytetään nuolia (>). Ne kehottavat koskettamaan useita kohteita peräkkäin. Jos tekstissä lukee esimerkiksi "valitse **Minne** > **Suosikit**", valitse **Minne** ja sen jälkeen **Suosikit**.

# Garminin yhteystiedot

Jos haluat lisätietoja zūmon käyttämisestä, ota yhteys Garminiin. Yhdysvalloissa voit ottaa yhteyden Garminin tuotetukeen puhelimitse: 913/397.8200 tai 800/800.1020 ma-pe, klo 8.00 – 17.00 keskistä aikaa. Vaihtoehtoisesti voit siirtyä osoitteeseen www.garmin.com/support ja valita **Product Support**. Euroopassa voit ottaa yhteyden Garmin (Europe) Ltd.:iin: +44 (0) 870.8501241 (Ison-Britannian ulkopuolella) tai 0808 2380000 (Isossa-Britanniassa).

# myGarmin™

Osoitteessa http://my.garmin.com voit käyttää Garmin-tuotteiden uusimpia palveluja. myGarmin-sivustossa voit

- rekisteröidä Garmin-laitteen
- tilata valvontakameratietoja (lisätietoja on sivulla 55).
- avata lisäkarttoja.

MyGarmin-sivustosta näet aina uusimmat Garmin-tuotepalvelut.

# Tietoja Google Earthista™

Osoitteesta http://earth.google.com voit ladata Google Earth -sovelluksen. Kun Google Earth on asennettu tietokoneeseen, voit tarkastella reittipisteitä, jälkiä ja reittejä, jotka on tallennettu MapSourceen<sup>®</sup>. Valitse Näytä -valikosta **Näytä Google Earthissa**.

| Johdanto                      |    |
|-------------------------------|----|
| Oppaan merkintätavat          |    |
| Garminin vhtevstiedot         |    |
| mvGarmin                      |    |
| Tietoia Google Farthista      |    |
| Tärkeää tietoa                | iv |
|                               |    |
|                               | 1  |
| zumon ulkoasu                 | .1 |
|                               | .2 |
| zūmo-vihjeitä ja oikopolkuja  | .2 |
| Aänenvoimakkuuden säätäminen  | .2 |
| Kirkkauden säätäminen         | .2 |
| zūmon kiinnittäminen          |    |
| moottoripyörään               | .3 |
| zūmon asetusten määrittäminen | 7  |
| Satelliittien etsiminen       | 7  |
| zūmon käyttäminen             | 7  |
| Määränpään löytäminen         | 8  |
| Reitin seuraaminen            | 9  |
| Pysähdyksen lisääminen        | 9  |
| Kiertotien lisääminen1        | С  |
| Reitin pysäyttäminen1         | С  |
| zūmon lukitseminen1           | С  |
| Minne1                        | 1  |
| Osoitteen löytäminen1         | 11 |
| Aia-sivun asetukset1          | 11 |

| Mene kotiin                    | 12 |
|--------------------------------|----|
| Kohdepisteiden etsiminen       | 12 |
| Vasta löydetyt paikat          | 14 |
| Suosikit                       | 14 |
| Tallennetun reitin luominen    | 16 |
| Paikan etsiminen kartan avulla | 18 |
| Koordinaattien antaminen       | 19 |
| Haun laajentaminen             | 19 |
| Pääsivuien Kävttäminen         |    |
| Karttasivu                     |    |
| Matkan tietosivu               |    |
| Ristevsluettelosivu            | 22 |
| Seuraavan käännöksen sivu      | 22 |
| Kompassisivu                   | 22 |
| Handsfree-toimintojen Käyt-    |    |
| täminen                        | 23 |
| Pariliitoksen muodostaminen    | 23 |
| Puheluun vastaaminen           | 25 |
| Puhelin-valikko                | 26 |
| Liikennetiedot                 | 30 |
| Liikenne alueella              | 30 |
| Liikenne reitillä              | 30 |
| Liikennekoodit ja -symbolit    | 31 |
| Liikennetilausten ostaminen    | 32 |
|                                |    |

#### XM-ominaisuuden

| Käyttäminen                   | 33 |
|-------------------------------|----|
| XM-radion kuunteleminen       | 33 |
| zūmon Tiedostojen Hallinta    | 35 |
| Tuetut tiedostotyypit         | 35 |
| zūmon tiedostojen poistaminen | 37 |
| Mediasoittimen Käyttäminen    | 38 |
| MP3-tiedostojen kuunteleminen | 38 |
| Äänikirjojen kuunteleminen    | 39 |
| zūmon Mukauttaminen           | 41 |
| Kartan asetusten muuttaminen  | 41 |
| Järjestelmän asetusten        |    |
| muuttaminen                   | 42 |
| zūmon paikallisasetusten      |    |
| määrittäminen                 | 42 |
| Omien tietojen hallinta       | 43 |
| Bluetooth-asetukset           | 45 |
| Navigointiasetusten           |    |
| muuttaminen                   | 46 |
| Näytön mukauttaminen          | 47 |
| Näppäimistön muuttaminen      | 48 |
| Liikenneasetusten hallinta    | 48 |

|    | Kaikkien asetusten                   |     |
|----|--------------------------------------|-----|
|    | palauttaminen                        | 48  |
|    | Kaikkien omien tietojen              |     |
|    | poistaminen                          | 48  |
| Li | ite                                  | .49 |
|    | zūmon ääniasetukset                  | 49  |
|    | zūmon asentaminen autoon             | 50  |
|    | zūmon lataaminen                     | 52  |
|    | zūmon nollaaminen                    | 52  |
|    | Näytön kalibroiminen                 | 52  |
|    | zūmon ohjelmiston päivittäminen.     | 52  |
|    | Lisäkarttatietojen ostaminen ja      |     |
|    | lataaminen                           | 53  |
|    | Valinnaiset lisävarusteet            | 53  |
|    | Akun tiedot                          | 57  |
|    | Ulkoisen antennin käyttäminen        | 58  |
|    | zūmon huoltaminen                    | 58  |
|    | Tietoja GPS-satelliittisignaaleista. | 60  |
|    | Tekniset tiedot                      | 60  |
|    | zūmon vianmääritys                   | 62  |
|    | USB-liitännän vianmääritys           | 63  |
| Ha | akemisto                             | .65 |
|    |                                      |     |

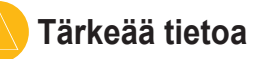

Lue lisätietoja varoituksista ja muista tärkeistä seikoista laitteen mukana toimitetusta *Tärkeitä turvallisuus- ja tuotetietoja* -oppaasta.

#### Vaatimustenmukaisuusvakuutus

Garmin vakuuttaa täten, että tämä tuote on direktiivin 1999/5/EY olennaisten vaatimusten ja muiden määräysten mukainen.

Voit tarkastella vaatimustenmukaisuusvakuutusta kokonaisuudessaan Garmin-tuotteen Web-sivustossa osoitteessa www.garmin.com/products/zumo500 tai www.garmin.com/products/zumo550. Valitse **Manuals** ja **Declaration of Conformity**.

Tämä zūmo 500/550 -laitteen suomenkielinen versio (englanninkielisen käyttöoppaan Garmin-osanumero on 190-00697-00, versio B) toimitetaan mukavuuden edistämiseksi. Tarvittaessa voit käyttää englanninkielisen käyttöoppaan uusinta versiota zūmo 500/550 -laitteen käyttämiseen.

GARMIN EI OLE VASTUUSSA TÄMÄN SUOMENKIELISEN OPPAAN TARKKUUDESTA JA KIISTÄÄ KAIKKI SIIHEN LUOTTAMISEEN LIITTYVÄT VASTUUT.

# ALOITUS

#### zūmon ulkoasu

- A. 🕐 virtapainike
- B. (+) lähentäminen, äänenvoimakkuuden lisääminen tai kirkkauden lisääminen.
- C. Olioitontaminen, äänenvoimakkuuden vähentäminen tai kirkkauden vähentäminen.
- D. sivupainike kartan, kompassin, matkan tietojen, mediasoittimen ja puhelinvalikon sivujen vierittäminen. Kirkkauden säätäminen pitämällä painiketta painettuna.

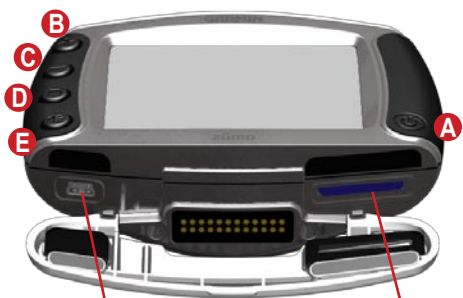

Mini-USB-liitäntä virtaa, USBmassatallennustilaa ja ohjelmiston päivitystä varten SD-korttipaikka

Akkupakkaus (katso sivua 57)

MCX-liitäntä suojuksen alla (katso sivua 58)

# zūmo-vihjeitä ja oikopolkuja

- Voit palata nopeasti valikkosivulle pitämällä Tokaisin -painiketta painettuna.
- Voit palata karttasivulle painamalla —painiketta.
- Katso lisää vaihtoehtoja koskettamalla
   ta ja painiketta.
- Painiketta painamalla voit säätää esimerkiksi äänenvoimakkuutta, kirkkautta, kieltä ja näppäimistöä.

# Äänenvoimakkuuden säätäminen

Paina (€) -painiketta ja säädä äänenvoimakkuutta ⊕ - ja ⊕ -painikkeella. Voit käyttää äänenvoimakkuuden lisäasetuksia valitsemalla 🕶 > () Voimakkuus.

# Kirkkauden säätäminen

Pidä -painiketta painettuna ja säädä kirkkautta - ja - painikkeella. Lisätietoja muista näytön asetuksista on sivulla 47.

# Pikalinkit

- Osoitteen etsiminen: sivu 11
- Karttasivun tarkasteleminen: sivu 20
- Matkapuhelimen handsfreetoimintojen käyttäminen: sivu 23
- Garmin Lock<sup>™</sup> -varkaudeneston käyttäminen: sivu 10
- MP3-tiedostojen kuunteleminen: sivu 38
- Tiedostojen siirtäminen zūmoon: sivut 35 – 37
- Lisätietoja zūmon ääniasetuksista on sivulla 49
- zūmon puhdistaminen ja säilyttäminen: sivu 58
- zūmon kiinnittäminen autoon: sivu 50

Osallistu kyselyyn tuotteen käyttöoppaasta. Siirry osoitteeseen www.garmin .com/contactUs, ja valitse **Product Documentation Survey**.

### zūmon kiinnittäminen moottoripyörään

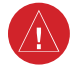

VAROITUS: Garminin takuuehtojen mukaan virtajohdot, joissa on paljaita johtimia, saa asentaa ainoastaan kokenut asentaja, jolla on tarvittavat tiedot ajoneuvojen sähköjärjestelmistä ja joka osaa käyttää asennukseen tarvittavia erityistyökaluja tai -laitteita.

#### 1: Virran kytkeminen kiinnitykseen

Valitse zūmon kiinnityspaikka moottoripyörään sen mukaan, missä virtalähteet sijaitsevat ja missä kohdissa kaapelit voidaan kiinnittää turvallisesti. Paljaat johdot ja

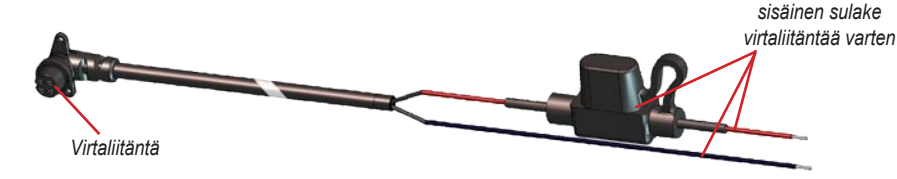

#### Tietoja ääniliitännöistä

Mikrofoni- (2,5 mm) ja ääniliitäntä (3,5 mm) sijaitsevat kiinnityksen vasemmassa reunassa (suojuksen alla). Kun liität äänijärjestelmän zūmoon, muista huomioida tarvittavien kaapelien kiinnitys. Lisätietoja handsfree-ääni- ja puhelinvaihtoehdoista on sivulla 23. Tietoja äänten lisämäärityksistä on sivulla 49.

#### 2: Telineen asentaminen ohjaustankoon

zūmo sisältää tarvittavat osat kahta erilaista ohjaustankoasennusta varten. Mukautettuihin kiinnityksiin tarvitaan ehkä lisäosia (www.ram-mount.com).

# A) U-pultin ja ohjaustankotelineen asentaminen:

- 1. Aseta U-pultti ohjaustangon ympärille ja työnnä pultin päät ohjaustankotelineen läpi.
- Kiinnitä teline kiristämällä mutterit. Älä kiristä muttereita liian tiukalle.

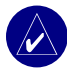

HUOMAUTUS: Suositeltu kiristysmomentti on 5,7 Nm. Älä ylitä enimmäiskiristysmomenttia 9 Nm.

#### B) Ohjaustankotelineen asentaminen kytkin-/jarrukahvan kiinnitykseen:

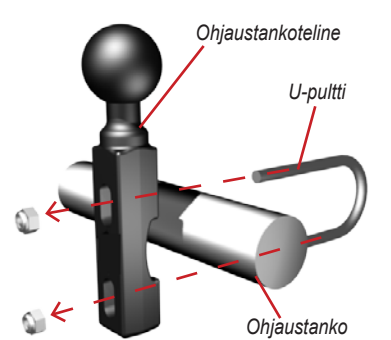

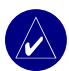

- HUOMAUTUS: Sekä 1/4 tuuman pultit että M6-pultit toimitetaan laitteen mukana. Käytä pultteja, joiden koko vastaa kytkin-/jarrukahvan kiinnityksen pulttien kokoa.
- 1. Irrota pultit kytkin-/jarrukahvan kiinnityksestä.
- Työnnä uudet pultit ohjaustankotelineen, välikappaleiden ja kahvan kiinnityksen läpi.
- 3. Kiinnitä teline kiristämällä pultit.

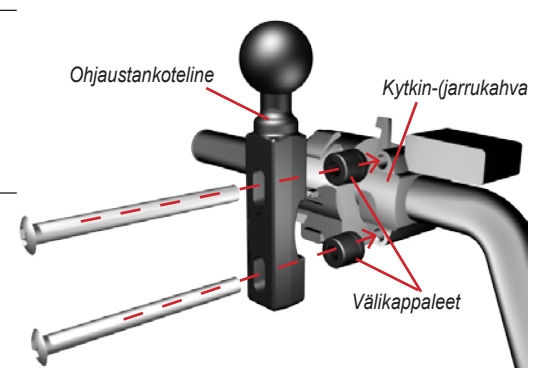

#### 3: Pohjalevyn kiinnittäminen zūmon kiinnitykseen

- Kiinnitä pohjalevy zūmon kiinnitykseen M4 x 40 mm:n pulteilla ja muttereilla.
- 2. Kiinnitä pohjalevy paikalleen kiristämällä mutterit.

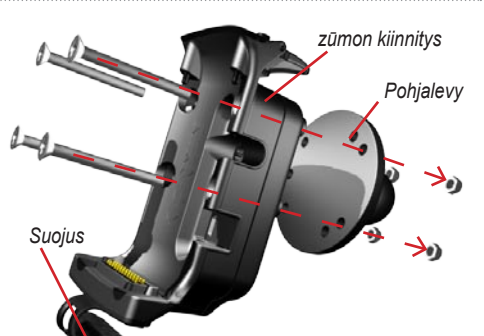

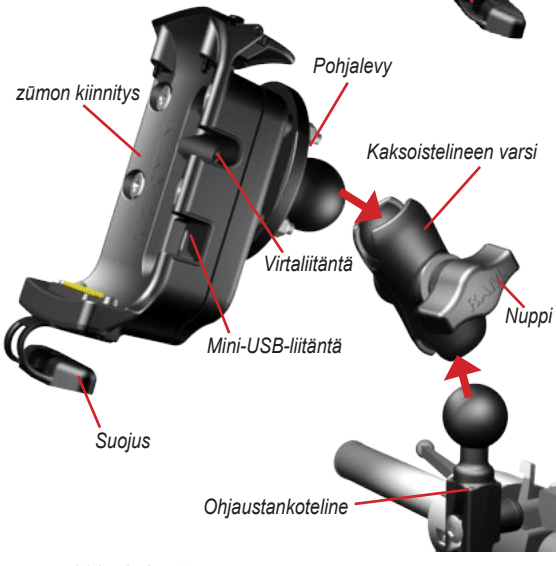

#### 4: Pohjalevyn liittäminen ohjaustankotelineeseen

- Kohdista ohjaustankotelineen pallomainen osa kaksoistelineen varteen.
- 2. Kiristä nuppia hiukan.
- Säädä laitteen asentoa, jotta näet laitteen hyvin ja voit käyttää sitä helposti.
- 4. Kiinnitä kiinnitys kiristämällä nuppia.

#### ALOITUS

#### 5: zūmon asentaminen kiinnitykseen

- Liitä virtajohto zūmon kiinnitykseen. Voit tiivistää kiinnitystä kiristämällä virtaliitännän ruuveja.
- 2. Käännä vipua ylöspäin.
- 3. Käännä suojus laitteen alle (magneettinen).
- 4. Aseta zūmo kiinnitykseen ja käännä vipua alaspäin.
- 5. Kiinnitä ruuvi.

#### Tietoja ruuvitaltasta

Kiinnitä zūmo kiinnitykseen ruuvilla. Voit kiinnittää ruuvitaltan avaimenperään, missä se on helposti saatavilla.

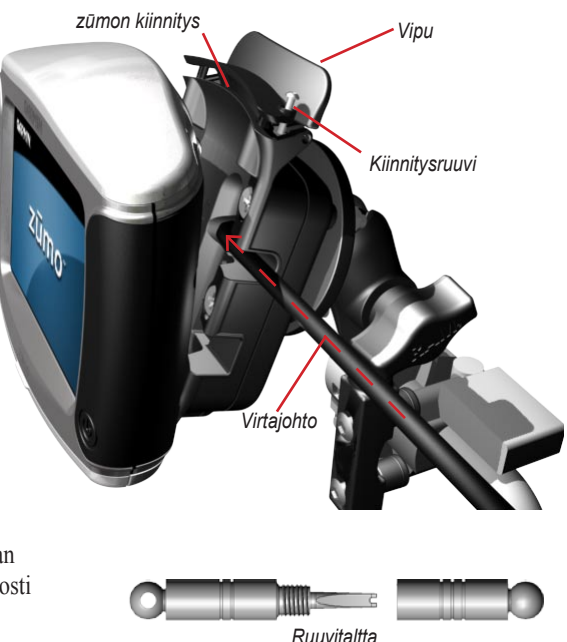

# zūmon asetusten määrittäminen

Voit käynnistää zūmon pitämällä ()-painiketta painettuna. Määritä zūmon asetukset näytön ohjeiden mukaan.

# Satelliittien etsiminen

Mene ulos avoimelle paikalle, pois autotallien ja korkeiden rakennusten lähettyviltä. Pysäytä ajoneuvo ja kytke zūmoon virta. Satelliittisignaalien löytämiseen voi mennä muutama minuutti.

zūmo on löytänyt satelliittisignaaleja, ja voit aloittaa navigoinnin.

# zūmon käyttäminen

- A Näyttää satelliittisignaalin voimakkuuden.
- B Näyttää puhelimen ja kuulokkeen yhteyden tilan.
- O Näyttää akun lataustilan.
- D Etsi määränpää koskettamalla tätä.
- Tarkastele karttaa koskettamalla tätä.
- Avaa puhelinvalikko koskettamalla tätä (kun laite on liitetty matkapuhelimeen, jossa on langaton Bluetooth<sup>®</sup>-ominaisuus).
- Voit tarkastella liikennetapahtumia (edellyttää antennia tai vastaanotinta ja tilausta) koskettamalla tätä.

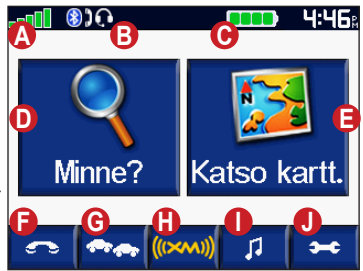

- Koskettamalla tätä voit avata XM-säätiedot ja radion (edellyttää antennia ja tilausta).
- Avaa mediasoitin koskettamalla kuvaketta.
- Voit muuttaa zūmon asetuksia koskettamalla tätä.

# Määränpään löytäminen

Rinne-valikon luokkien avulla voit etsiä paikkoja.

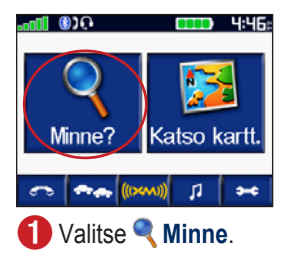

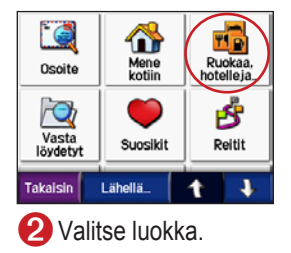

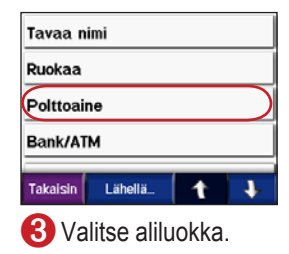

| Esso<br>Mechelininkatu 5             | 1.2:    | w  |
|--------------------------------------|---------|----|
| Shell<br>80170 Helsinki, Etelä-Suomi | 1.4:    | NE |
| Neste<br>Kanavakatu                  | 1.4:    | Е  |
| Neste<br>Kanavakatu 14               | 1.4     | Е  |
| Takaisin Tavuta                      | 1       | t  |
| 4 Valitse mä                         | äränpää | ä. |

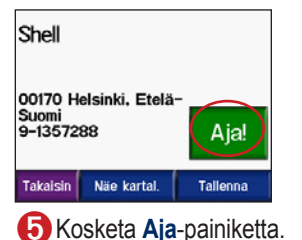

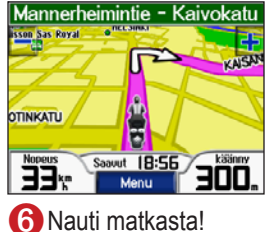

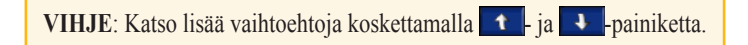

# Reitin seuraaminen

Ajaessasi zūmo-järjestelmä ohjaa sinut päämäärääsi puhuttujen ohjeiden, kartalla olevien nuolien ja karttasivun yläosassa olevien ohjeiden avulla. Jos poikkeat alkuperäiseltä reitiltä, zūmo laskee reitin uudelleen ja antaa ohjeita uudelle reitille.

Reitti on merkitty purppuranvärisellä viivalla. Käänny aina nuolen osoittamaan suuntaan.

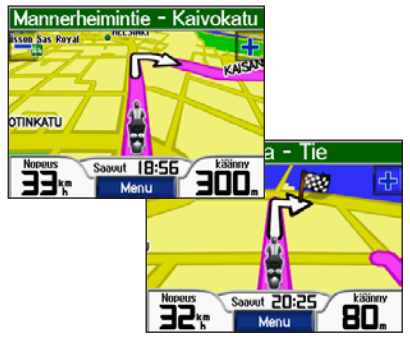

Määränpään merkkinä on ruutulippu.

# Pysähdyksen lisääminen

Reitin varrelle voi lisätä pysähdyksen (kauttakulkupisteen). zūmo näyttää ajo-ohjeen pysähtymispaikkaan ja määränpäähän.

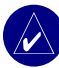

VIHJE: Jos haluat lisätä enemmän kauttakulkupisteitä reitille, harkitse aktiivisen reitin muokkaamista. Katso sivua 16.

- Kun reitti on aktiivinen, valitse karttasivulla Valikko ja valitse Minne.
- 2. Etsi ylimääräinen pysähdyspaikka.
- 3. Valitse Aja.
- Voit lisätä pysähdyksen ennen määränpäätä valitsemalla Lisää kauttapisteeksi. Voit määrittää sen määränpääksi valitsemalla Aseta uudeksi määränpääksi.

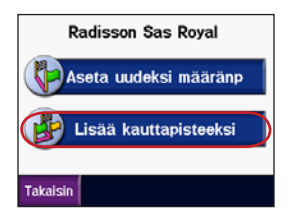

# Kiertotien lisääminen

Jos jokin reitillä oleva tie on suljettu, voit ajaa kiertotietä.

- 1. Kun reitti on aktiivinen, valitse Valikko.
- 2. Valitse Kiertotie.

# Reitin pysäyttäminen

- 1. Kun reitti on aktiivinen, valitse Valikko.
- 2. Valitse Lopeta.

# zūmon lukitseminen

- 1. Valitse > Systeemi > Garmin Lock.
- Valitse OK-painike ja anna nelinumeroinen PIN-koodi.
- 3. Kirjoita nelinumeroinen PIN-koodi uudelleen.
- 4. Kosketa OK-painiketta.
- 5. Aja turvapaikkaan ja valitse Määritä.

Anna nelinumeroinen PIN-koodi tai aja turvapaikkaan aina, kun kytket zūmon virran.

# Mikä on turvapaikka?

Valitse turvapaikaksi mikä tahansa sijainti, esimerkiksi kotisi tai työpaikkasi. Jos olet valitsemassasi turvapaikassa, PIN-koodia ei tarvitse antaa. Jos unohdat PIN-koodin, voit avata zūmon menemällä turvapaikkaan.

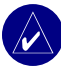

HUOMAUTUS: Jotta voit avata zūmon turvapaikassa, zūmon on vastaanotettava satelliittisignaaleja.

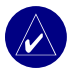

HUOMAUTUS: Jos unohdat PIN-koodin ja turvapaikan, lähetä zūmo Garminille avattavaksi. Laitteen mukana on myös lähetettävä kelvolliset tuotteen rekisteröintitiedot tai ostotodistus.

# 🔍 Μιννε

Minne-valikossa on luokkia, joiden avulla voit etsiä paikkoja. Lisätietoja yksinkertaisesta hausta on sivulla 8.

# Osoitteen löytäminen

- 2. Valitse tarvittaessa maa, osavaltio/lääni ja kaupunki/postinumero.
- 3. Kirjoita osoitteen numero ja valitse Valmis.
- Kirjoita kadunnimeä niin pitkälle, että näyttöön tulee kadunnimien luettelo, tai kosketa Valmis -kohtaa.
- 5. Valitse tarvittaessa katu ja kaupunki.
- 6. Valitse osoite, mikäli se on tarpeellista. Aja-sivu avautuu.
- 7. Voit luoda reitin paikkaan valitsemalla **Aja**.

VIHJE: Älä kirjoita kadunnimen etu- tai jälkiliitettä. Jos haluat löytää esimerkiksi Itäisen rantakadun, kirjoita rantakatu, ja jos haluat löytää maantien 7, kirjoita 7.

# Tietoja postinumeroista

Voit etsiä postinumeroa. Kirjoita postinumero kaupungin nimen sijasta. Kaikki karttatiedot eivät sisällä postinumerohaun mahdollisuutta.

#### Risteykset

Risteyksen etsiminen muistuttaa osoitteen etsimistä. Valitse **H Liittymä** ja anna risteävien katujen nimet.

# Aja-sivun asetukset

Voit avata Aja-sivun valitsemalla kohteen hakutulosluettelosta.

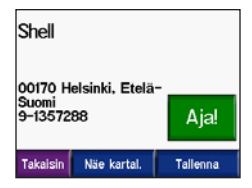

MINNE

Valitse **Aja**, jotta voit luoda yksityiskohtaisen reitin paikkaan.

Valitsemalla **Näe kartal** voit näyttää sijainnin kartassa. Jos GPS ei ole käytössä, valitse Aset. sij., jotta voit määrittää paikan nykyiseksi sijainniksi. **Aset. sij.** should be format painted.

Valitsemalla **Tallenna** voit tallentaa sijainnin suosikiksi. Lisätietoja on sivulla 14.

Jos laitteeseen on liitetty matkapuhelin, jossa on langaton Bluetooth-ominaisuus, soita paikkaan valitsemalla **(?**).

### Mene kotiin

Voit määrittää kotipaikaksi paikan, johon useimmiten palaat.

- 1. Valitse <a> Minne > Mene kotiin.</a>
- 2. Valitse vaihtoehto.

### Palaaminen kotiin

Kun olet määrittänyt kotipaikan, voit muodostaa reitin sinne milloin tahansa valitsemalla **Q Minne** > **Mene kotiin**.

#### Kotisijainnin vaihtaminen

- Valitse > Marcon Omat tiedot > Aseta kotisijainti.
- 2. Valitse Kyllä, syötän osoitteeni tai Kyllä, käytä nykyistä sijaintia.

# Kohdepisteiden etsiminen

- Valitse Minne > Minne > Nuokaa, hotelleja.
- Valitse luokka ja tarvittaessa aliluokka. (Paina nuolipainikkeita, jos haluat nähdä lisää luokkia.)
- 3. Valitse määränpää.
- 4. Valitse Aja.

#### Paikan etsiminen nimellä

Jos tiedät etsimäsi paikan nimen, voit kirjoittaa sen näyttönäppäimistöllä. Voit rajoittaa hakua kirjoittamalla nimen sisältämiä kirjaimia.

- Valitse Minne > Minne Ruokaa, hotelleja.
- 2. Valitse Tavaa nimi.
- Kirjoita nimen kirjaimia näyttönäppäimistöllä. Valitse Valmis.
- Valitse etsimäsi paikka ja sen jälkeen Aja.

#### Näyttönäppäimistön käyttäminen

Voit tarkastella merkkejä koskettamalla ja liu'uttamalla keltaista ruutua. Voit valita merkin koskettamalla sitä.

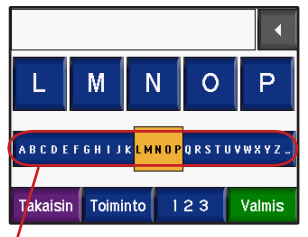

VIHJE: Voit siirtyä keltaisessa ruudussa nopeasti napauttamalla aakkosriviä.

Voit poistaa viimeisimmän merkin koskettamalla 💽 -painiketta . Voit poistaa <u>kok</u>o merkinnän koskettamalla

-painiketta pitkään.

Valitsemalla Tolminto voit vaihtaa näppäimistötilan, jotta voit käyttää diakriittisiä merkkejä tai erikoismerkkejä.

Voit kirjoittaa numeroita koskettamalla 123 -painiketta.

Lisätietoja näppäimistön näyttötavan näyttämisestä on sivulla 48.

# Vasta löydetyt paikat

zūmo tallentaa viimeisimmät 50 löydettyä paikkaa viimeksi löytyneiden paikkojen luetteloon. Ne luetellaan näytössä viimeksi haettu ajokohde ensimmäisenä. Voit tarkastella vasta löydettyjä paikkoja valitsemalla **Q Minne** > **Vasta löydetyt**.

Valitsemalla Tallenna > OK voit lisätä vasta löydetyn paikan 🎔 Suosikit-kohtaan.

Valitsemalla **Poista** > **Kyllä** voit poistaa kaikki paikat vasta löydettyjen luettelosta.

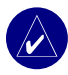

**HUOMAUTUS:** Kun poistat vasta löydetyt paikat, ne poistetaan ainoastaan luettelosta. Paikkaa ei siis poisteta laitteesta.

# Suosikit

Suosikit-kohtaan voi tallentaa enintään 500 paikkaa, jotka voidaan etsiä nopeasti ja joihin voidaan luoda reittejä. Myös kotipaikka tallennetaan Suosikit-kohtaan.

#### Löydettyjen paikkojen tallentaminen

- 1. Kun olet löytänyt paikan, jonka haluat tallentaa, valitse **Tallenna**.
- Kosketa OK-painiketta. Sijainti tallennetaan Suosikit-kohtaan Suosikit.

# Paikkojen jakaminen

Voit jakaa Suosikit-kohdan sijainteja toisten zūmo-käyttäjien kanssa. Laitteessa on oltava SD-kortti, jolla on vapaata tilaa.

- 1. Valitse Minne >
- 2. Valitse jaettava paikka.
- 3. Valitse Jakaa.

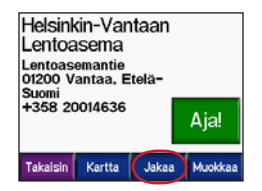

- Varmista, että olet valinnut oikean paikan, ja valitse Vie.
- 5. Kosketa OK-painiketta.
- Poista SD-kortti ja aseta se toiseen zūmolaitteeseen.
- Näyttöön tulee ilmoitus. Voit tuoda jaetut paikat valitsemalla Kyllä.
- 8. Valitse **Suosikit** ja sen jälkeen paikka, jonka haluat tuoda.

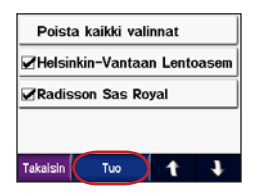

- 9. Valitse Tuo ja OK.
- 10. Voit palata valikkosivulle valitsemalla Valmis.

#### Tallennettujen paikkojen etsiminen

Valitse **Minne** > **Suosikit**. Paikat näkyvät luettelossa sen mukaan, miten kaukana ne ovat nykyisestä sijainnista. Voit rajoittaa hakua valitsemalla **Tavuta**.

#### Nykyisen sijainnin tallentaminen

Kosketa karttasivulla ajoneuvokuvaketta X. Valitsemalla Kyllä voit tallentaa nykyisen sijainnin suosikiksi.

#### Tallennettujen paikkojen muokkaaminen

- 1. Valitse 🥄 Minne > 🤎 Suosikit.
- 2. Valitse ajokohde, jota haluat muokata.
- 3. Valitse Muokkaa.

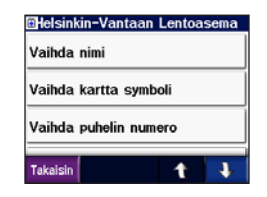

4. Paikan muokkaaminen:

Valitse **Vaihda nimi**. Kirjoita nimi ja valitse **Valmis**.

Valitse Vaihda kartta symboli. Kosketa symbolia.

Valitse Vaihda puhelin numero. Kirjoita puhelinnumero ja valitse Valmis.

Voit poistaa kohteen valitsemalla **Poista**. Näyttöön tulee suosikkien luettelo. Napsauta poistettavaa kohdetta. Valitse **Poista > Kyllä**.

# Tallennetun reitin luominen

zūmolla voit luoda ja tallentaa reittejä ennen seuraavaa matkaa. Voit tallentaa enintään 50 reittiä.

- 1. Valitse <a> Minne > B</a> Reitit > Uusi.
- 2. Valitse Lisää uusi aloituspiste.
- 3. Etsi sijainti lähtöpisteeksi ja valitse Valitse.
- 4. Valitse Lisää uusi päätepiste.
- 5. Etsi sijainti päätepisteeksi ja valitse Valitse.

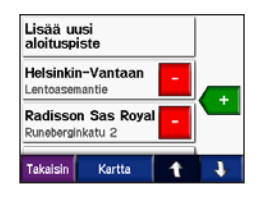

- Valitsemalla + voit lisätä reitille jonkin toisen paikan. VIHJE: Voit rajata hakua valitsemalla Lähellä. Katso sivua 19. Voit poistaa paikan valitsemalla .
- 7. Valitsemalla **Kartta** voit laskea reitin ja tarkastella sitä kartassa.
- 8. Voit poistua ja tallentaa reitin valitsemalla **Takaisin**.

# Tallennettujen reittien muokkaaminen

- 1. Valitse 🥄 Minne > 🛃 Reitit.
- 2. Valitse muokattava reitti.
- 3. Valitse Muokkaa.

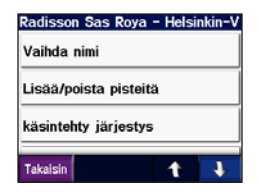

- 4. Reitin muokkaaminen:
- Valitse Vaihda nimi. Anna uusi nimi ja valitse Valmis.
- Valitsemalla Lisää/poista pisteitä voit lisätä reitille uuden aloitus- tai päätepisteen tai pysähdyksiä.
- Valitsemalla Käsintehty järjestys voit vaihtaa reitin pisteiden järjestystä.
- Valitsemalla Optimaalinen järjestys voit järjestää pisteen automaattisesti sen mukaan, miten kaukana pisteet ovat lähtöja päätepisteistä linnuntietä.
- Valitsemalla Laske uudelleen voit muuttaa reittisuositusta siten, että laite laskee reitit lyhyemmän ajan, lyhyemmän matkan tai tieltä poistumisen mukaan.
- Voit poistaa kohteen valitsemalla Poista. Näyttöön tulee reittiluettelo. Napsauta poistettavaa kohdetta. Valitse Poista > Kyllä.

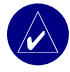

HUOMAUTUS: Muutokset tallennetaan automaattisesti, kun poistut joltakin reitinmuokkaussivulta.

#### Reittien jakaminen

Voit jakaa tallennettuja reittejä toisten

zūmo-käyttäjien kanssa. Laitteessa on oltava SD-kortti, jolla on vapaata tilaa.

- Valitse 
   Minne > Breitit.
- 2. Valitse jaettava reitti.
- 3. Valitse Jakaa.

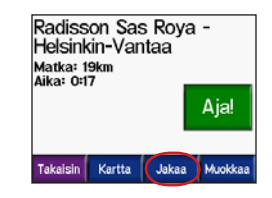

- Varmista, että olet valinnut oikean reitin, ja valitse Vie.
- 5. Kosketa OK-painiketta.
- 6. Poista SD-kortti ja aseta se toiseen zūmolaitteeseen.
- Näyttöön tulee ilmoitus. Voit tuoda jaetun reitin valitsemalla Kyllä.
- 8. Valitse Reitit ja sen jälkeen tuotava reitti.

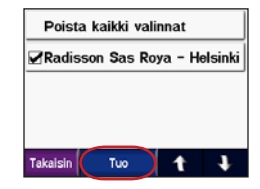

- 9. Valitse Tuo ja OK.
- Voit palata valikkosivulle valitsemalla Valmis. Voit tarkastella tuotuja reittejä valitsemalla Minne > Reitit.

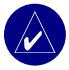

HUOMAUTUS: Voit jakaa reittejä myös Google Earthissa. Siirry osoitteeseen http://earth.google.com.

#### Paikan etsiminen kartan avulla

Voit avata karttasivun valitsemalla **Katso kartt.** Voit selata karttaa ja tarkastella sen eri osia koskettamalla mitä tahansa karttasivun kohtaa ja vetämällä sormea sitä pitkin. Voit myös valita **Minne** > **Some** > **Some** 

#### Vihjeitä kartan selaamiseen

- Voit siirtyä kartan eri osiin koskettamalla ja vetämällä karttaa.
- Voit lähentää ja loitontaa kuvaa + ja
   -painikkeella.
- Kosketa mitä tahansa paikkaa kartalla. Valitsemasi paikan kohtaan ilmestyy nuoli.
- Palaa edelliseen näyttöön koskettamalla **Takaisin**-kohtaa.
- Voit tallentaa paikan Suosikit-kohtaan valitsemalla Tallenna.
- Valitse Aja, jotta voit luoda yksityiskohtaisen reitin paikkaan.
- Jos GPS ei ole käytössä, valitse Aset. sij., jotta voit määrittää paikan nykyiseksi sijainniksi. **Aset. sij.** to set the arrow location as your current location.

# Koordinaattien antaminen

Jos tiedät määränpään maantieteelliset koordinaatit, voit ajaa zūmon avulla mihin tahansa paikkaan pituus- ja leveyspiirin koordinaattien avulla.

Valitse **《 Minne** > **→** > **ﷺ** Koordinaatit.

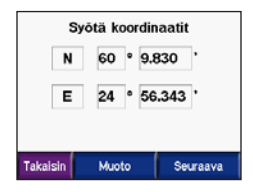

Voit vaihtaa koordinaattien tyypin valitsemalla **Muoto**. Koska eri kartoissa käytetään eri sijaintimuotoja, zūmossa voit valita asianmukaisen koordinaattimuodon käytettävän kartan mukaan.

Saat lisää vaihtoehtoja valitsemalla Seuraava:

- Valitse Aja, jotta voit luoda yksityiskohtaisen reitin koordinaattien osoittamaan paikkaan.
- Valitsemalla Näe kartal voit näyttää sijainnin kartassa.

 Voit tallentaa paikan Suosikitkohtaan valitsemalla Tallenna.

# Haun laajentaminen

- 1. Valitse **Minne > Lähellä**.
- 2. Valitse vaihtoehto:

Missä nyt olen — hakee paikkoja, jotka ovat nykyisen sijainnin lähellä.

Toisesta kaupungista — hakee kohteita antamasi kaupungin lähettyviltä.

Lähellä nykyistä reittiä — hakee paikkoja, jotka ovat navigoitavan reitin varrella.

Määränpäätä — hakee paikkoja, jotka sijaitsevat nykyisen reitin määränpään lähellä.

3. Kosketa OK-painiketta.

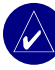

HUOMAUTUS: zūmo hakee automaattisesti nykyisen sijainnin läheltä.

# Pääsivujen Käyttäminen

# Karttasivu

Avaa karttasivu koskettamalla valikkosivun kuvaketta D Katso kartt. 💐 Ajoneuvomerkki näyttää nykyisen sijaintisi.

Valitsemalla ajoneuvokuvakkeen voit näyttää nykyiset koordinaatit ja korkeuden. Tallenna paikka valitsemalla sen jälkeen **Kyllä**.

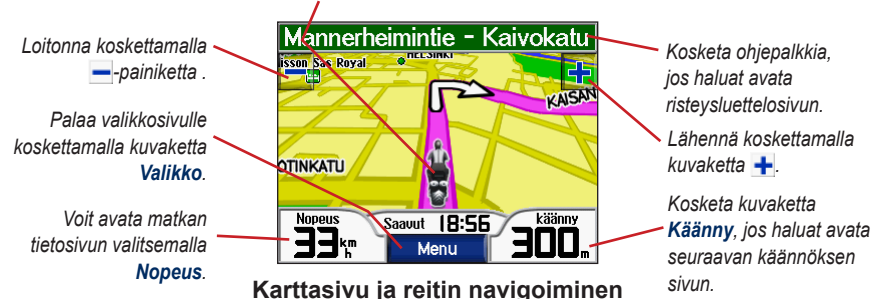

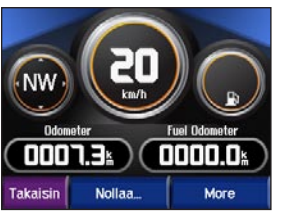

Matkan tietosivu

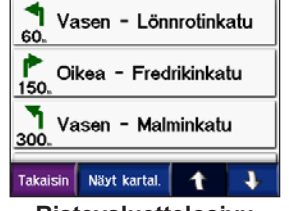

Risteysluettelosivu

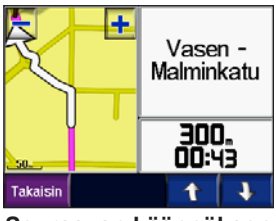

Seuraavan käännöksen sivu

# Matkan tietosivu

Ajotietosivulla näkyy ajonopeus ja muita hyödyllisiä matkaa koskevia tietoja. Voit avata Matkan tietosivun koskettamalla karttasivulla Nopeus-painiketta.

#### Matkan tietosivun tyhjentäminen

Nollaa matkan tiedot ennen uuden matkan aloittamista, jotta saat tarkat tiedot. Jos pysähdyt usein, pidä zūmon virta kytkettynä, jotta matkaan kulunut aika näyttää oikeaa aikaa koko matkan ajan.

Valitsemalla **Nollaa** voit nollata matkamittarin, enimmäisnopeuden, matkan tiedot, polttoainemittarin ja mailit tankillisella.

Valitsemalla Lisää voit tarkastella nopeus- ja ajoaikatietoja.

#### Polttoainemittarin käyttäminen

Polttoainemittari on tarkoitettu vain moottoripyöräkäyttöön. Voit seurata polttoaineen käyttöä, kun zūmo on kiinnitetty moottoripyörään. Polttoainemittari on vain niin tarkka kuin antamasi tiedot.

- 1. Voit avata matkan tietosivun valitsemalla karttasivulla **Nopeus**.
- 2. Valitse Nollaa > Mailia tankillisella.
- 3. Anna määrä ja valitse Valmis.
- Näyttöön tulee ilmoitus, kun jäljellä on 30 mailia (noin 48,3 km).
- Voit etsiä lähimmän huoltoaseman valitsemalla karttasivulla -kuvakkeen. Kosketa OK-painiketta.
- Voit nollata polttoainemittarin siirtymällä matkan tietosivulle ja valitsemalla polttoainemittarin > Kyllä.

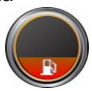

# Risteysluettelosivu

Kun navigoit reittiä, risteysluettelosivulla näkyvät koko reitin yksityiskohtaiset ajo-ohjeet ja käännösten väliset etäisyydet. Voit avata risteysluettelosivun koskettamalla karttasivun yläreunan suuntapalkkia. Koskettamalla jotakin luettelon käännöstä voit avata sen seuraavan käännöksen sivun. Valitsemalla **Näe kartal** voit näyttää koko reitin kartassa.

# Seuraavan käännöksen sivu

Voit tarkastella tulevaa käännöstä kartalla koskettamalla karttasivulla **Käänny**-kuvaketta tai koskettamalla mitä tahansa käännöstä risteysluettelosivulla. Kun navigoit reittiä, seuraavan risteyksen sivulla näkyy risteys, josta käännytään seuraavaksi, sekä etäisyys ja jäljellä oleva ajoaika risteykseen. Voit tarkastella reitin muita käännöksiä koskettamalla **1**- tai **1**-painiketta.

# Kompassisivu

Voit avata kompassisivun valitsemalla kartassa Ajat tai painamalla •-painiketta.

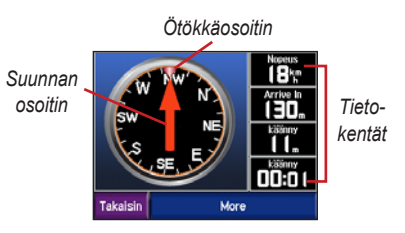

Kun navigoit reittiä, kompassi pyörii, ja ötökkäosoitin näyttää suunnan, johon ajamalla pysyt reitillä. Suuntimaosoitin näyttää nykyisen suunnan. Jos nuoli osoittaa ylöspäin, olet menossa suoraan kohdetta kohti. Jos nuoli osoittaa johonkin toiseen suuntaan, aja ötökkäosoittimen suuntaan, kunnes nuoli osoittaa ylöspäin. Voit näyttää lisää tietokenttiä valitsemalla Lisää.

# Handsfree-toimintojen Käyttäminen

zūmo voi muodostaa langattomalla Bluetooth<sup>®</sup>-tekniikalla yhteyden matkapuhelimeen ja langattomiin kuulokkeisiin. Tällöin laite on handsfree-laite. Osoitteessa www.garmin.com/bluetooth voit tarkistaa, ovatko Bluetooth-laitteet yhteensopivia zūmon kanssa.

Langattoman Bluetooth-tekniikan avulla muodostetaan langaton yhteys laitteiden välille (esimerkiksi matkapuhelin, langaton kuuloke ja zūmo). Kun kahta laitetta käytetään ensimmäistä kertaa yhdessä, niiden välille on muodostettava pariliitos PIN-koodin/salasanan avulla. Kun laitteiden välille on kerran muodostettu pariliitos, ne muodostavat sen jälkeen yhteyden toisiinsa aina automaattisesti käynnistämisen yhteydessä.

HUOMAUTUS: Toinen laite on ehkä määritettävä muodostamaan yhteys automaattisesti, kun zūmo käynnistetään.

#### Miksi yhdistäisin puhelimen ja kuulokkeen zūmoon?

Voit hyödyntää zūmoa parhaiten yhdistämällä puhelimen ja kuulokkeen zūmoon. Handsfree-toimintojen käyttämisen lisäksi kuulet zūmon navigointiopasteet kuulokkeesta.

Lisätietoja zūmon muista ääniasetuksista on sivulla 49.

#### Pariliitoksen muodostaminen

Jotta pariliitos voidaan muodostaa, toisen laitteen ja zūmon on oltava käynnissä ja alle 10 metrin päässä toisistaan.

Aloita pariliitoksen muodostaminen zūmossa tai matkapuhelimessa. Lisätietoja on puhelimen ohjeissa.

# Pariliitoksen muodostaminen zūmon asetuksilla:

1. Valitse zūmon valikkosivulla

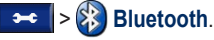

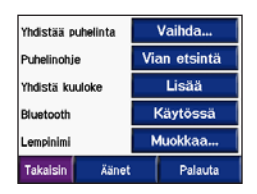

- Valitse Lisää-painike Yhdistää puhelintatai Yhdistä kuuloke -asetuksen kohdassa.
- Ota käyttöön laitteen Bluetooth-osa ja havaittava tila. Nämä asetukset saattavat sijaita Bluetooth-, yhteys- tai handsfreevalikossa.
- 4. Valitse zūmossa OK.
- 5. Valitse laite ja OK.
- 6. Näppäile tarvittaessa zūmon Bluetooth-PIN (**1234**) puhelimeen.
- 7. Palaa valikkosivulle painamalla zūmon **Takaisin**-painiketta.

# Pariliitoksen muodostaminen puhelimen asetuksilla:

- Ota käyttöön puhelimen Bluetooth-osa. Se saattaa olla Asetukset-, Bluetooth, Yhteydet- tai Hands-freevalikossa.
- Hae Bluetooth-laitteita. Se saattaa olla Bluetooth-, Yhteydet- tai Handsfreevalikossa.
- 3. Valitse zūmo laiteluettelosta.
- 4. Näppäile zūmon Bluetooth-PIN (1234) puhelimeen.
- 5. Palaa valikkosivulle painamalla zūmon **Takaisin**-painiketta.

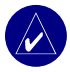

HUOMAUTUS: Aina kun käynnistät zūmon, se yrittää muodostaa pariliitoksen sen laitteen kanssa, jonka kanssa se yhdistettiin viimeksi.

### Puheluun vastaaminen

Kun puhelin on yhteydessä zūmoon, -kuvake näkyy vasemmassa yläkulmassa. Kun kuuloke on yhteydessä zūmoon, -kuvake näkyy vasemmassa yläkulmassa. Kun saat puhelun, Saapuva puhelu -ikkuna avautuu.

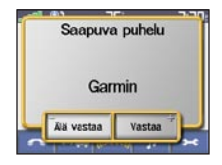

Vastaa puheluun valitsemalla **Vastaa**. Valitsemalla **Älä vastaa** voit ohittaa puhelun ja lopettaa puhelimen hälytyksen.

#### Puhelun aikana

Kun olet soittanut puhelun tai vastannut puheluun, **C puhelukuvake** tulee näyttöön. Saat lisää vaihtoehtoja valitsemalla **C**:

| Garmin             |                 |
|--------------------|-----------------|
| Kesto:<br>00:00:14 | Lopeta          |
| Takaisin           | Soitto valinnat |

Voit katkaista puhelun valitsemalla Lopeta.

Valitsemalla **Soitto valinnat** voit tarkastella seuraavia puheluasetuksia:

Näppäinäänet — näyttää näppäimistösivun, jonka avulla voit käyttää automaattisia järjestelmiä, kuten vastaajaa.

Siirrä ääni puhelimeen — äänten siirtäminen puhelimeen. Tämä on hyödyllistä, jos aiot katkaista zūmosta virran, muttet halua katkaista puhelua. Lisäksi voit siirtää puhelun puhelimeen, jos haluat enemmän keskustelurauhaa tai kuuloke ei toimi. Voit vaihtaa takaisin valitsemalla Siirrä ääni laitteeseen.

**Mykistä mikrofoni** — mikrofonin mykistäminen puhelun aikana. Se mykistää langallisen mikrofonin, langattoman kuulokkeen mikrofonin tai ajoneuvokiinnityksen sisäisen mikrofonin.

### Koputuksen käyttäminen

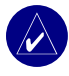

HUOMAUTUS: Jos puhelin ei tue koputusta Bluetooth-yhteyden kautta, tämä toiminto ei toimi.

Jos saat puhelun aikana toisen puhelun, näyttöön tulee Saapuva puhelu -ikkuna. Vastaa puheluun valitsemalla **Vastaa**. Ensimmäinen puhelu asetetaan pitoon.

#### Siirtyminen puhelusta toiseen:

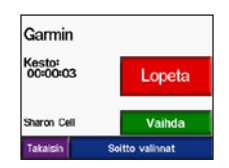

- 2. Valitse Vaihda.
- Voit katkaista puhelun valitsemalla Lopeta. Pidossa oleva puhelu ei katkea.

# Puhelin-valikko

Voit avata Puhelin-valikon valitsemalla valikkosivulla . Kaikki puhelimet eivät tue zūmon Puhelin-valikon kaikkia toimintoja. Lisätietoja on puhelimen ohjeissa.

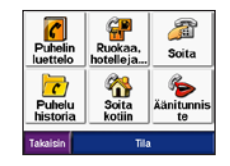

Valitsemalla **Tila** voit tarkastella liitetyn puhelimen signaalin voimakkuus-, akun varaustaso-, palveluntarjoaja- ja nimitietoja.

|               | Puhelinen tils |
|---------------|----------------|
| -             | <b>.</b> -11   |
| Vericko:      | T-Mobile       |
| Puhelin nimi: | Motorola SLVR  |
| Takaisin      |                |

#### Puhelinmuistion käyttäminen

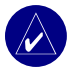

**HUOMAUTUS:** Puhelinmuistio on käytettävissä ainoastaan, jos puhelin tukee puhelinmuistion siirtoa.

Puhelinmuistio ladataan automaattisesti zūmoon aina, kun matkapuhelin muodostaa yhteyden zūmoon. Saattaa kulua muutama minuutti, ennen kuin puhelinmuistio on käytettävissä.

1. Valitse 🔼 > 🕜 Puhelin luettelo.

| Customer Care  | 913-440-5444   |
|----------------|----------------|
| Customer Care  | 1-800-937-8997 |
| Fan Club Headq | 800-555-1234   |
| Garmin         | 913-397-8200   |

- 2. Valitse puhelinmuistion merkintä, johon haluat soittaa.
- 3. Valitse Soita.

#### Soittaminen kohdepisteeseen

- 1. Valitse **See Ruokaa, hotelleja**.
- 2. Etsi kohdepiste, johon haluat soittaa.

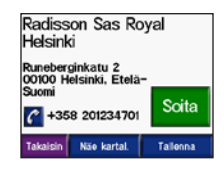

3. Valitse Soita tai 🧲

#### Numeron valitseminen

1. Valitse 🔼 > 🏄 Soita.

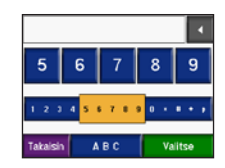

2. Valitse numero ja sen jälkeen Soita.

#### Puheluhistorian tarkasteleminen

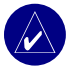

**HUOMAUTUS:** Puheluhistoria on käytettävissä ainoastaan, jos puhelin tukee puheluhistorian siirtoa.

Puheluhistoria ladataan automaattisesti zūmoon aina, kun matkapuhelin muodostaa yhteyden zūmoon. Tietojen siirtäminen zūmoon saattaa kestää muutamia minuutteja.

- 1. Valitse 🔼 > 🕝 Puhelu historia.
- 2. Voit tarkastella puheluita valitsemalla Vastaamattomat, Soitetut tai Vastatut. Puhelut näkyvät aikajärjestyksessä. Viimeisimmät puhelut näkyvät luettelon alussa.
- 3. Valitse merkintä ja Soita.

### Soittaminen kotiin

Anna kotisijainnin puhelinnumero, jotta voit soittaa kotiin nopeasti.

#### Kotinumeron kirjoittaminen

1. Valitse -> 🏠 Soita kotiin.

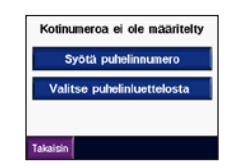

- Valitse Syötä puhelinnumero, jos haluat käyttää näppäimistöä, tai Valitse puhelinluettelosta (käytettävissä ainoastaan, jos puhelin tukee puhelinmuistion siirtoa).
- Valitse Valmis > Kyllä. zūmo soittaa kotinumeroosi.

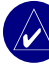

HUOMAUTUS: Voit muokata kotisijaintia tai sen puhelinnumeroa valitsemalla **Q Minne** > Suosikit > Koti > Muokkaa.

#### Soittaminen kotiin

Valitse **Soita kotiin**. zūmo soittaa kotinumeroosi.

#### Soittaminen äänivalinnalla

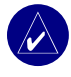

**HUOMAUTUS:** Äänivalinta on käytettävissä ainoastaan, jos puhelin tukee toimintoa.

Voit soittaa puheluita sanomalla yhteyshenkilön nimen mikrofoniin.

- 1. Valitse **Sector** > **Sector** A **änitunniste**.
- 2. Sano yhteyshenkilön nimi.

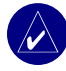

HUOMAUTUS: Matkapuhelin on ehkä "opetettava" tunnistamaan äänikomennot. Lisätietoja on puhelimen ohjeissa.

# LIIKENNETIEDOT

zūmo voi vastaanottaa ja käyttää liikennetietoja valinnaisen FM TMC (Traffic Message Channel) -liikennevastaanottimen (kuten GTM<sup>™</sup> 20) tai XM-älyantennin (kuten GXM<sup>™</sup> 30) avulla. Kun saat liikenneilmoituksen, zūmo näyttää liikennetapahtuman kartalla, ja voit muuttaa reittiä, jotta vältät tapahtuman.

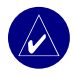

HUOMAUTUS: Garmin ei vastaa liikennetietojen tarkkuudesta. Liikennevastaanotin tai antenni vastaanottaa liikennepalveluntoimittajan signaalia ja näyttää tiedot zūmossa.

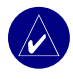

HUOMAUTUS: Liikennetietoja voi käyttää ainoastaan, jos zūmo on liitetty liikennevastaanottimeen tai antenniin (katso sivua 54).

# Liikenne alueella

Valitse valikkosivulla **A Liikenne**.

# Liikenne reitillä

Kartassa näkyy 🐽 tai 🛕, kun reitillä on ruuhkaa. Kuvakkeessa oleva numero ilmoittaa viiveen minuutteina. Viiveaika lisätään automaattisesti kartassa näkyvään saapumisaikaan.

1. Valitsemalla 🕮 tai 🔬 voit näyttää kartan ja lisää tietoja.

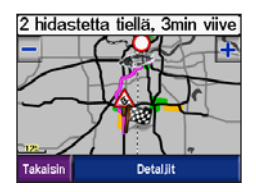

 Voit näyttää lisätietoja koskettamalla keltaista tekstipalkkia. Jos viivytyksiä on enemmän kuin yksi, valitse Detaljit.
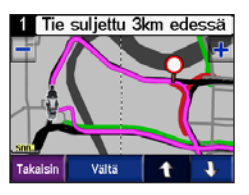

3. Valitsemalla Vältä voit laskea reitin uudelleen ja välttää viivytyksen.

### Liikennekoodit ja -symbolit

Vihreä = ei vakava, liikenne sujuu normaalisti

Keltainen = keskivakava, liikenne on jonkin verran ruuhkaista

Punainen = vakava, liikenne on erittäin ruuhkaista tai kokonaan pysähtynyt

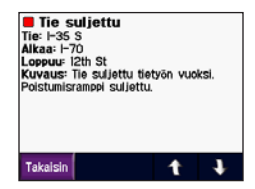

| Pohjois-<br>Amerikka | Merkitys           | Kansainvä-<br>linen |
|----------------------|--------------------|---------------------|
| <b>R</b>             | Tieolosuh-<br>teet |                     |
| •                    | Tietyö             |                     |
|                      | Tie suljettu       | 0                   |
| -                    | Hidas<br>liikenne  | $\mathbf{A}$        |
| <u>&amp;</u>         | Onnettomuus        |                     |
| •                    | Tapahtuma          |                     |
| 1                    | Tietoja            | i                   |

### Liikennetilausten ostaminen

Voit ostaa uusia tilauksia ja uusia aikaisempia osoitteessa www.garmin.com/traffic.

#### Tilauks<u>en lisäämi</u>nen

- Valitse >> > > Palvelu tai Liikenne.
- 2. Valitse RDS-palvelu tai XM-tilaukset.
- 3. Valitse Lisää tai Tilaa.
- 4. Noudata näytön ohjeita.

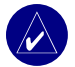

#### HUOMAUTUS:

Garmin-liikennevastaanottimen tai antennin mukana toimitetaan lisää oppaita.

### FM-liikennevastaanotin

Lisätietoja FM-liikennevastaanottimesta on osoitteessa www.garmin.com/traffic. Lisätietoja osallistuvista FM-liikennetilausten palveluntoimittajista on osoitteessa www.garmin.com/fmtraffic.

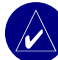

HUOMAUTUS: FM Traffic Receiverin ja zūmon on oltava liikennetietoja lähettävän radioaseman taajuusalueella, jotta liikennetietoja voidaan vastaanottaa.

#### XM-liikenne

Lisätietoja XM-älyantennista on osoitteessa www.garmin.com/xm. Tietoja XM NavTraffic -tilauksista on osoitteessa www.xmnavtraffic.com.

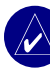

**HUOMAUTUS:** XM-tilaukset ovat käytettävissä ainoastaan Pohjois-Amerikassa.

# XM-ominaisuuden Käyttäminen

zūmo voi vastaanottaa XM-radio- ja XM-säätietoja valinnaisen XM-älyantennin (kuten GXM<sup>™</sup> 30) avulla. Lisätietoja XM-älyantennista ja XM-tilauksista on osoitteessa www.garmin.com/xm.

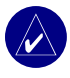

#### **HUOMAUTUS:**

XM-ominaisuuksien käyttäminen edellyttää XM-palvelun ostamista ja aktivoimista.

Kosketa valikkosivun kuvaketta (

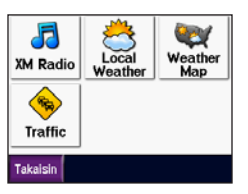

- XM Radio avaa XM-radion.
- Local Weather näyttää säätilan nykyisen sijainnin perusteella. Valitsemalla Forecast voit näyttää alueen viiden päivän sääennusteen.

- Weather Map näyttää nykyisen säätilan kartassa. Lisätietoja kartan selaamisesta on sivulla 18.
- **Traffic** näyttää nykyisten liikennetapahtumien luettelon. Voit näyttää lisää tietoja koskettamalla kohdetta.

### XM-radion kuunteleminen

- Liitä antenni zūmon kiinnitykseen (katso sivuja 3 ja 54). Tähän tarvitaan ulkoista virtaa.
- 2. Voit avata mediasoittimen valitsemalla valikkosivulla .
- Näytä XM-radio valitsemalla Source. Lisätietoja MP3-soittimesta on sivulla 38.

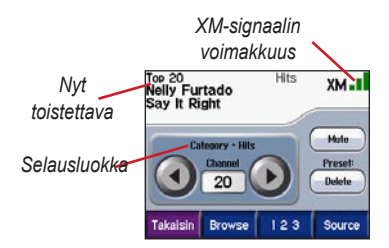

Voit siirtyä selausluokan seuraavalle kanavalle valitsemalla

Voit siirtyä selausluokan edelliselle kanavalle valitsemalla

Valitsemalla **Browse** voit hakea luokasta, kuten Recent Channels, Kids tai Urban. Nykyisen ohjelman tiedot näkyvät kunkin kanavan vieressä. Voit kuunnella kanavaa koskettamalla sitä.

Voit siirtyä XM-kanavalle valitsemalla **123**. Voit kuunnella kanavaa valitsemalla **Done**.

Voit tallentaa kanavan esimäärityksiin (enintään 20) valitsemalla **Save**.

Valitsemalla voit poistaa nykyisen kanavan esimäärityksistä. Voit poistaa useita kanavia esimäärityksistä valitsemalla **Browse > Presets > Delete**. Näyttöön tulee esimääritysten luettelo. Kosketa poistettavia kohteita. Valitse **Delete > Yes**.

| Nickelback<br>If Everyone Care  |
|---------------------------------|
|                                 |
| Da Brat<br>Funkdafied           |
| Bonnie Tyler<br>Holding Out For |
|                                 |
|                                 |

Kanavien poistaminen esimäärityksistä

#### Äänenvoimakkuuden säätäminen

Paina ()-painiketta ja säädä äänenvoimakkuutta )ja -painikkeella. Voit käyttää äänenvoimakkuuden lisäasetuksia valitsemalla > Voimakkuus. Lisätietoja zūmon ääniasetuksista on sivulla 49.

# zūmon Tiedostojen Hallinta

Voit ladata tiedostoja sisäiseen muistiin tai valinnaiselle SD-kortille.

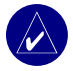

HUOMAUTUS: zūmo ei toimi Windows® 95-, Windows 98- tai Windows Me -käyttöjärjestelmässä. Tämä on useimpien USB-massatallennuslaitteiden yleinen rajoitus.

## Tuetut tiedostotyypit

- MP3-musiikkitiedostot
- M3U soittolistatiedostot
- JPEG- ja JPG-kuvatiedostot
   käynnistyskuvaa tai kuvankatseluohjelmaa varten
- GPI-mukautettujen kohdepisteiden
   (POI) tiedostot Garminin POI Loader
   -ohjelmasta
- GPX-reittipistetiedot ja kartat MapSourcesta

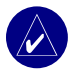

HUOMAUTUS: zūmo ei tue iTunesin<sup>®</sup> M4A/M4P-tiedostoja.

### Vaihe 1: SD-kortin (valinnainen) asettaminen

Aseta tai irrota kortti painamalla sitä sisäänpäin, kunnes se napsahtaa.

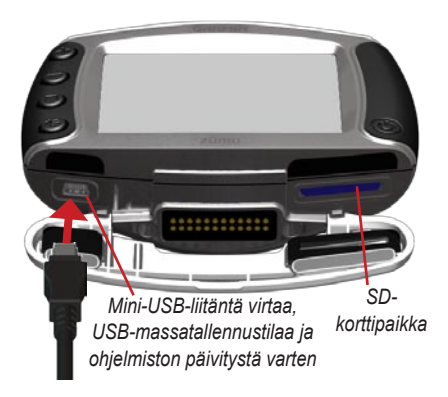

### Vaihe 2: USB-kaapelin liittäminen

- 1. Liitä USB-kaapelin pienempi pää mini-USB-liitäntään.
- 2. Liitä USB-kaapelin kookkaampi pää tietokoneen USB-porttiin.

Tietokoneen asemaluetteloon ilmestyy kaksi uutta asemaa. Garmin on zūmon sisäisen muistin vapaa tila. Toinen siirrettävä levyasema on SD-kortti.

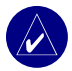

HUOMAUTUS: Jos tietokone ei nimeä asemaa automaattisesti, nimeä asema uudelleen ohjeen tai sivun 63 ohjeiden avulla.

### Vaihe 3: Tiedostojen siirtäminen zūmoon

#### Windows

- 1. Liitä zūmo tietokoneeseen.
- 2. Kaksoisnapsauta 🛄 Oma tietokone -kohtaa
- 3. Etsi kopioitava tiedosto tietokoneesta.
- Valitse tiedosto ja sen jälkeen Muokkaa > Kopioi.
- 5. Avaa Garmin-asema tai SD-korttiasema.

Valitse Muokkaa > Liitä. Tämän jälkeen tiedosto näkyy Garmin- tai SDkorttiaseman tiedostoluettelossa.

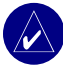

HUOMAUTUS: Voit myös vetää ja pudottaa tiedostoja asemiin ja asemista.

#### Mac®

1. Liitä zūmo tietokoneeseen. Garmin- ja SD-korttiaseman pitäisi näkyä Mac-työpöydällä taltioina

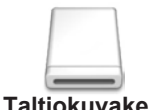

Voit kopioida tiedostoja tai kansioita Garmin-

tai SD-korttiasemaan vetämällä ja pudottamalla niitä taltion symbolin päälle.

### Vaihe 4: Poistaminen ja irrottaminen

#### Windows

Kun olet siirtänyt tiedostot, kaksoisnapsauta ilmaisinalueen **Poista laite turvallisesti** S-kuvaketta. Valitse **USB-massamuistilaite** ja **Pysäytä**. Valitse asema ja **OK**. Nyt voit irrottaa USB-kaapelin zūmosta.

#### Мас

Kun olet siirtänyt tiedostot, poista laite vetämällä taltion symboli **Roskakoriin** (se muuttuu **Anna levy** ) - symboliksi). Nyt voit irrottaa USB-kaapelin zūmosta.

#### zūmon tiedostojen poistaminen

Tiedostoja voi poistaa zūmosta samalla tavalla kuin tietokoneesta.

Liitä zūmo tietokoneeseen ja avaa Garmin- tai SD-korttiasema. Korosta poistettava tiedosto ja paina tietokoneen näppäimistön **Delete**-näppäintä.

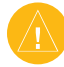

VAROITUS: Jos et tiedä tiedoston käyttötarkoitusta, **älä** poista tiedostoa. zūmon muistissa on tärkeitä järjestelmätiedostoja, joita ei saa poistaa. Käsittele varovaisesti Garmin-nimisten kansioiden tiedostoja.

# Mediasoittimen Käyttäminen

#### MP3-tiedostojen kuunteleminen

Voit ladata MP3-tiedostoja sisäiseen muistiin tai valinnaiselle SD-kortille. Lisätietoja on sivuilla 35 – 37.

- 1. Voit avata mediasoittimen valitsemalla valikkosivulla .
- 2. Näytä MP3-soitin valitsemalla Lähde.
- 3. Kosketa Selaa-painiketta.
- 4. Kosketa luokkaa.
- Jos haluat toistaa koko luokan, valitse Kaikki. Toista koko luettelo tietyn raidan kohdalta valitsemalla raita.

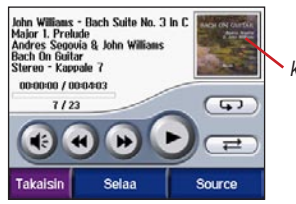

Levyn kansikuva Voit tarkastella MP3-tiedoston tietoja koskettamalla levyn kantta.

Voit säätää äänenvoimakkuutta koskettamalla (G-painiketta. Lisätietoja zūmon ääniasetuksista on sivulla 49.

Kosketa kuvaketta (), jos haluat siirtyä raidan alkuun. Pidä kuvake painettuna, jos haluat siirtyä takaisin.

Kosketa kuvaketta ()), jos haluat siirtyä seuraavaan raitaan. Pidä kuvake painettuna, jos haluat siirtyä eteenpäin.

Kosketa kuvaketta (10), jos haluat pysäyttää raidan toiston.

Kosketa kuvaketta (SS), jos haluat toistaa raidan.

Kosketa kuvaketta 定, jos haluat toistaa raitoja satunnaisessa järjestyksessä.

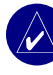

HUOMAUTUS: zūmo toistaa ainoastaan MP3-tiedostoja. Se ei tunnista iTunesin<sup>®</sup> M4A/M4P-tiedostoja.

#### Soittolistan käyttäminen

Tällä toiminnolla voit hallita zūmon tiedostoja (katso sivuja 35 – 37).

- Luo äänentoisto-ohjelmassa (kuten Winamp<sup>™</sup>) soittolista MP3-tiedostoista.
- 2. Tallenna soittolista M3U-tiedostoksi.

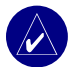

HUOMAUTUS: M3Utiedostoa on ehkä muokattava tekstinkäsittelyohjelmassa, kuten Muistiossa, MP3-tiedoston polun (sijainnin) poistamiseksi. M3U-tiedostossa pitäisi näkyä ainoastaan soittolistan MP3tiedostot, ei niiden sijaintia. Lisätietoja on äänentoisto-ohjelman ohjeessa.

- Siirrä soittolista ja sen MP3-tiedostot Garmin- tai SD-korttiasemaan. M3Utiedoston on sijaittava samassa paikassa kuin MP3-tiedostot.
- Avaa MP3-soitin valitsemalla zūmossa
   Lähde.
- Valitse Selaa > Tuo soittolista. Käytettävissä olevat soittolistat tulevat näyttöön.

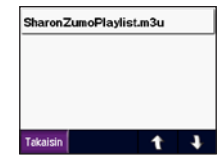

 Voit aloittaa soittolistan MP3-tiedostojen toistamisen valitsemalla soittolistan.

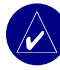

HUOMAUTUS: Soittolistan järjestystä ei voi vaihtaa zūmossa.

# Äänikirjojen kuunteleminen

Voit ostaa äänikirjoja Audible.com:sta osoitteessa http://garmin.audible.com. Lisätietoja kirjojen lataamisesta zūmoon on sivulla 40.

- Avaa äänikirjasoitin koskettamalla valikkosivulla > Lähde.
- 2. Valitse Selaa ja luokka.
- Voit toistaa kirjan koskettamalla sen nimeä.

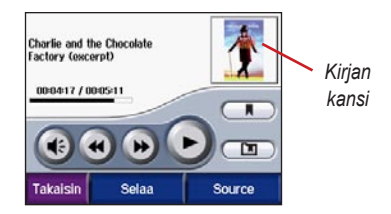

### Siirtyminen kirjassa

Voit säätää äänenvoimakkuutta koskettamalla 💽-painiketta.

Voit katsella kirjan tietoja koskettamalla kirjan kansikuvaa.

Valitsemalla voit ohittaa jonkin osan ja valitsemalla voit ohittaa jonkin osan siirtyä painikkeilla eteen- tai taaksepäin kirjassa.

Pysäytä kirja koskettamalla kuvaketta 🕕

### Kirjanmerkkien käyttäminen

Voit luoda kirjanmerkin valitsemalla ja Kirjanmerkki. Tarkastele kirjanmerkkejä koskettamalla kirjanmerkkiä ja cm-kuvaketta. Kuuntele kirjanmerkkeihin lisättyä äänikirjaa koskettamalla **Toista**-kuvaketta.

#### Äänikirjojen lataaminen zūmoon

- 1. Luo Audible.com-tili osoitteessa http://garmin.audible.com.
- 2. Osta kirja.
- 3. Lataa AudibleManager tietokoneeseen.
- Aktivoi zūmo. Aktivointi käynnistyy, kun avaat AudibleManagerin ensimmäisen kerran. Aktivointi tarvitsee tehdä vain kerran.
- 5. Liitä zūmo tietokoneeseen.
- 6. Lataa kirja tietokoneeseen.
- Avaa AudibleManager ja siirrä kirja sen avulla Garmin- tai SD-korttiasemaan.

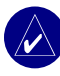

VIHJE: Lisäohjeita on AudibleManagerin ohjeessa. Valitse valikosta Ohje ja sen jälkeen Ohje.

# ZŪMON MUKAUTTAMINEN

1. Valitse valikkosivulla

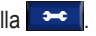

2. Kosketa muutettavaa asetusta. Kukin asetus sisältää alivalikon tai luettelon.

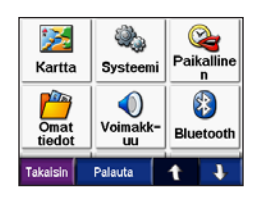

### Kartan asetusten muuttaminen

Valitse 🗢 > 💹 Kartta.

| Kartta yksityi:   | sk.                  | Normaali     |  |  |
|-------------------|----------------------|--------------|--|--|
| Kartan esitystapa |                      | 3 ulotteinen |  |  |
| Ajoneuvo          |                      | Vaihda       |  |  |
| Jälkiloki         |                      | Piilotettu   |  |  |
|                   |                      |              |  |  |
| Takaisin Ka       | Karttatiedot Palauta |              |  |  |

Kartta yksityiskohdat — voit säätää kartan yksityiskohtaisuutta. Kartta piirtyy sitä hitaammin, mitä yksityiskohtaisempi se on.

Kartan esitystapa — voit muuttaa karttasivun perspektiiviä.

- Jälki ylös voit tarkastella karttaa . kaksiulotteisena ajosuunta ylöspäin.
- Pohjoinen ylös voit tarkastella karttaa • kaksiulotteisena pohjoinen ylöspäin.
- 3 ulotteinen — voit näyttää kartan kolmiulotteisena, ajosuunta ylhäällä.

Ajoneuvo — valitsemalla Vaihda voit vaihtaa kuvakkeen, joka osoittaa sijainnin kartassa. Valitse haluamasi kuvake ja sen jälkeen OK. Voit ladata lisää ajoneuvokuvakkeita osoitteesta www.garmin.com/vehicles.

Jälkiloki — valitsemalla Näytä voit näyttää nykyisen matkan lokin kartassa ohuena sinisenä viivana Voit hallita matkalokin tietoja valitsemalla - Omat tiedot > Muokkaa jälkilokia.

Kartan tiedot — voit tarkastella zūmoon ladattuja karttoja ja niiden versioita. Koskettamalla karttaa voit ottaa kartan käyttöön tai poistaa sen käytöstä.

**Palauta** — oletusarvoisten kartta-asetusten palauttaminen.

#### Järjestelmän asetusten muuttaminen

Valitse > 🌺 Systeemi.

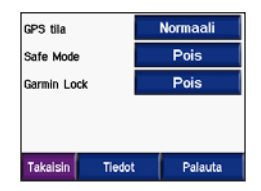

GPS tila — voit ottaa käyttöön tai poistaa käytöstä GPS- sekä WAAS/EGNOSominaisuuden. WAAS/EGNOS-asetuksen ottaminen käyttöön saattaa parantaa GPS-tarkkuutta, mutta se kuluttaa enemmän akun virtaa. Lisätietoja WAAS/EGNOSominaisuudesta on osoitteessa www.garmin .com/aboutGPS/waas.html.

**Safe Mode** — voit ottaa Safe Mode -tilan käyttöön tai poistaa sen käytöstä. Kun ajoneuvo on liikkeessä, turvallisuustila poistaa käytöstä kaikki laitteen toiminnot, jotka edellyttävät käyttäjän toimia ja saattaisivat häiritä ajamista. **Garmin Lock** — voit lukita zūmon ottamalla käyttöön Garmin Lock -toiminnon. Anna nelinumeroinen PIN-koodi ja määritä turvapaikka. Lisätietoja on sivulla 10.

**Tiedot** — voit tarkastella zūmon ohjelmistoversion, laitteen tunnuksen ja ääniversion numerotietoja. Tarvitset tietoja järjestelmän ohjelmiston päivitykseen (katso sivua 49) ja karttatietojen ostamiseen (katso sivua 53).

**Palauta** — oletusarvoisten järjestelmäasetusten palauttaminen.

#### zūmon paikallisasetusten määrittäminen

Valitse 💌 > 峰 Paikallinen.

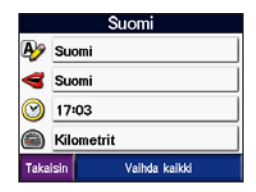

Voit muuttaa asetusta koskettamalla kuvakkeen viereistä painiketta.

Voit muuttaa kaikki asetukset valitsemalla Vaihda kaikki. Valitse kussakin näytössä asetus ja sen jälkeen OK.

**Paikallinen** — paikallisasetusten valitseminen.

Tekstin kieli — näytön tekstin kielen vaihtaminen. Tekstin kielen vaihtaminen ei vaihda käyttäjän antamien tietojen tai karttatietojen (kuten kadunnimet) kieltä.

Puhekieli — äänikehotusten kielen muuttaminen. Kielet, joiden yhteydessä näkyy henkilön nimi, ovat teksti puheeksi (TTS) -ääniä, joilla on laaja sanavarasto ja jotka lausuvat kadunnimet, kun lähestyt risteyksiä. Esimääritettyjen äänten sanavarasto on rajallinen, ja äänet eivät lausu paikkojen tai katujen nimiä. O Ajan esitys — valitse 12 tai 24 tunnin järjestelmä tai UTC-aika.

Aikavyöhyke — valitse luettelosta aikavyöhyke tai läheinen kaupunki.

Kesäaika — valitse Päällä, Pois tai Automaattinen, jos se on valittavissa.

Sksikkö — mittayksikön muuttaminen arvoksi Kilometrit tai Mailit.

#### Omien tietojen hallinta Valitse ➡ > 🚰 Omat tiedot.

| Tuo tie | toja       |     |  |
|---------|------------|-----|--|
| Muokka  | aa jälkilo | kia |  |
| Näytä   | kuvat      |     |  |

Aseta kotisijainti — kotisijainnin määrittäminen tai vaihtaminen. Lisätietoja on sivulla 12.

**Tuo tietoja** — voit ladata suosikkeja, reittejä, matkalokeja ja kuvia Garmin-asemasta tai SD-kortilta. Muokkaa jälkilokia — voit tarkastella nykyisen matkalokin käyttöä. Se näkyy kaikkiaan käytettävissä olevan tilan prosenttiosuutena. Voit hallita zūmon viimeisimpiä 10 000 matkatietopistettä. Sen jälkeen zūmo siirtää vanhimmat matkatiedot nykyisestä lokista sisäisessä muistissaan sijaitsevaan arkistoon. Arkistotiedostojen koko voi olla enintään 1 Mt, ja sisäiseen muistiin mahtuu enintään 20 arkistotiedostoa käytettävissä olevan tilan mukaan. Siten zūmo voi tallentaa pitkiltä matkoilta jopa 200 000 matkatietopistettä.

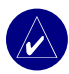

HUOMAUTUS: Arkistoituja matkalokeja voi käyttää tietokoneessa MapSourcen, Google Earthin tai myGarmin-Web-sivuston kanssa. Arkistoidut matkalokit eivät näy zūmossa.

Voit tarkistaa Garmin-aseman vapaan tilan liittämällä zūmon tietokoneeseen ja valitsemalla Garmin-aseman. Katso sivua 35.

 Poistaa jälkilokin — nollaa matkaloki ennen seuraavaa pitkää matkaa. Suuren matkalokin tyhjentäminen saattaa kestää muutaman minuutin. • Tallenna reittinä — matkalokin tallentaminen reittinä. Siten voit käyttää matkan tietoja uudelleen. Lisätietoja reiteistä on sivulla 16.

Voit tarkastella matkalokin tietoja kartassa valitsemalla > Kartta > Jälkiloki > Näytä.

Näytä kuvat — voit näyttääGarminasemaan tai SD-kortille tallennettuja kuvia. Voit näyttää kuvan valitsemalla pienoiskuvan. Koskettamalla kuvaa uudelleen voit zoomata ➡- ja ━ -painikkeella. Voit siirtyä kuvan eri osiin koskettamalla ja vetämällä kuvaa.

#### Kuvien jakaminen toisen zūmo-käyttäjän kanssa:

- 1. Kosketa pienoiskuvaa.
- 2. Valitse Jakaa.

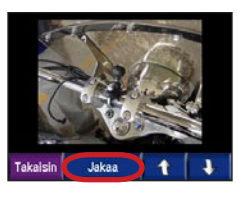

- Poista SD-kortti ja aseta se toiseen zūmolaitteeseen.
- Näyttöön tulee ilmoitus. Voit tuoda jaetun kuvan valitsemalla Kyllä.
- Valitse Kuvat > valitse pienoiskuva > Tuo.

Valitsemalla **Esitys** voit näyttää jokaisen kuvan muutaman sekunnin ajan ja siirtyä seuraavaan kuvaan. Diaesityksen aikana voit keskeyttää sen milloin tahansa koskettamalla näyttöä ja näyttää lisää vaihtoehtoja.

#### Bluetooth-asetukset Valitse > Bluetooth.

| Yhdistää puhelinta | Vaihda       |  |
|--------------------|--------------|--|
| Puhelinohje        | Vian etsintä |  |
| Yhdistä kuuloke    | Lisää        |  |
| Bluetooth          | Käytössä     |  |
| Lempinimi          | Muokkaa      |  |
| Takaisin Äänet     | : Palauta    |  |

Yhdistää puhelinta — valitsemalla Lisää laite > OK voit muodostaa pariliitoksen sellaisen matkapuhelimen kanssa, jossa on langaton Bluetooth<sup>®</sup>-ominaisuus. Katso sivuja 23 – 29.

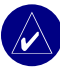

HUOMAUTUS: zūmon PIN-koodi on 1234.

- Hylätyt valitse puhelin, jonka yhteyden haluat katkaista, ja valitse Kyllä.
- Poistaa valitse puhelin, jonka haluat poistaa zūmon muistista, ja valitse Kyllä.

**Puhelinohje** — yhteensopivien laitteiden luettelon vierittäminen. Jos puhelin ei ole luettelossa, katso lisätietoja osoitteesta www.garmin.com/bluetooth. **Yhdistä kuuloke** — yhteyden muodostaminen aikaisemmin yhdistettyyn kuulokkeeseen tai valitse **Lisää laite**.

Bluetooth — Bluetooth-osan ottaminen käyttöön tai poistaminen käytöstä. Jos Bluetooth-osa on käytössä, 🛐 Bluetoothkuvake näkyy valikkosivulla. Voit estää puhelinta muodostamasta yhteyttä automaattisesti valitsemalla Pois käytöstä.

Lempinimi — valitsemalla Muokkaa voit kirjoittaa lempinimen, jonka avulla zūmo tunnistetaan laitteissa, joissa on Bluetoothominaisuus. Kosketa Valmis-kohtaa.

Äänet — määritä, minkä tyyppiset äänet lähetetään Bluetooth-kuulokkeeseen.

**Palauta** — oletusarvoisten Bluetoothasetusten palauttaminen. Bluetooth-asetusten palauttaminen ei poista pariliitostietoja.

## Navigointiasetusten muuttaminen

Valitse 🔁 > 📉 Navigointi.

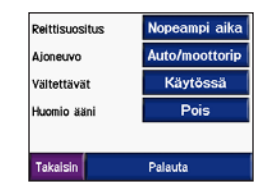

Reittisuositus — valitse reitin laskenta-asetus:

- Nopeampi aika voit laskea reittejä, jotka ovat nopeita ajaa, vaikka etäisyys ei ehkä olekaan lyhin mahdollinen.
- Lyhyempi matka voit laskea reittejä, joiden pituus on lyhin mahdollinen, vaikka ajoaika ei ehkä olekaan lyhin mahdollinen.

• **Pois tieltä** — voit laskea reittejä pisteestä pisteeseen (ilman teitä). Karttasivulla voit siirtyä kompassisivulle valitsemalla tai painamalla —-painiketta.

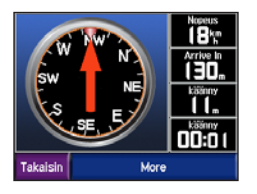

**Ajoneuvo** — valitse ajoneuvotyyppi, jotta voit optimoida reitit.

Vältettävät — valitse reittien vältettävät tietyypit. zūmo käyttää näitä tietyyppejä ainoastaan, jos vaihtoehtoiset ajoreitit ovat liian kaukana määränpäästä tai jos muita vaihtoehtoisia reittejä ei ole. Jos käytössä on liikennevastaanotin tai antenni, voit myös välttää liikennetapahtumia.

**Huomio ääni** — ilmoitusäänen ottaminen käyttöön tai poistaminen käytöstä.

**Palauta** — oletusarvoisten navigointiasetusten palauttaminen.

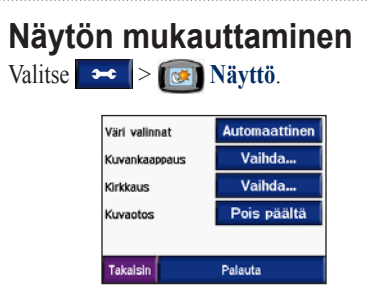

Väri valinnat — valitsemalla Päivätila voit ottaa käyttöön vaalean taustan, valitsemalla Yötila tumman taustan ja valitsemalla Automaattinen voit vaihtaa vaaleaa ja mustaa taustaa automaattisesti.

**Splash Screen** — valitse kuva, joka näkyy, kun zūmo käynnistetään. Lataa ensin JPEG-kuvia. Katso sivuja 35 – 37.

Kirkkaus — voit lisätä ja vähentää taustavalon kirkkautta – - ja + -painikkeella.

Kuvaotos — kuvaotostilan ottaminen käyttöön. Voit ottaa kuvan näytöstä valitsemalla kamerakuvakkeen 🚵. Kuva tallennetaan bittikarttana Garmin-aseman Garmin\scrn-kansioon.

# Näppäimistön muuttaminen

Valitse > Mäppäimistö.

Vakio — näyttää kokonaisen kirjainnäppäimistön.

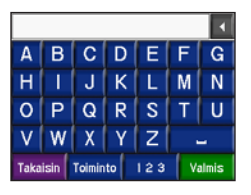

Suuret painikkeet — näyttää suurinäppäimisen kosketusnäppäimistön. Tämä vaihtoehto soveltuu erityisesti moottoripyöräilijöille, jotka käyttävät käsineitä. Lisätietoja on sivulla 13.

Automaattinen — valitsemalla tämän zūmo käyttää automaattisesti vakionäppäimistöä, kun laite on kiinnitetty ajoneuvokiinnitykseen, ja suurinäppäimistä näppäimistöä, kun zūmoa käytetään moottoripyöräkiinnityksessä.

# Liikenneasetusten hallinta

Valitsemalla >> >> Palvelu tai Liikenne voit näyttää valinnaisten FM- ja XM-tilausten tiedot ja asetukset.

Tiedotteen lähettäjä — valitse Automaattinen, FM tai XM sen mukaan, mikä valinnainen liikennelisävaruste on liitetty.

### Kaikkien asetusten pala<u>utta</u>minen

Valitse > Palauta > Kyllä. Kaikki oletusasetukset palautetaan.

#### Kaikkien omien tietojen poistaminen

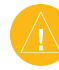

VAROITUS: Kaikki käyttäjän antamat tiedot poistetaan, mukaan lukien suosikit, reitit, matkalokit, asetukset ja hiljattain löydetyt paikat.

- Pidä sormea zūmon näytön oikeassa alakulmassa käynnistyksen aikana.
- 2. Pidä sormi paikallaan, kunnes ilmoitus tulee näyttöön.
- 3. Valitse Kyllä.

# LIITE

#### zūmon ääniasetukset

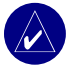

**HUOMAUTUS:** MP3-tiedostojen ja XM-radion ääni mykistyy puheluiden ja navigointiohjeiden ajaksi. Navigointiohjeet mykistyvät puheluiden ajaksi.

| Virta-lähde                                      | Äänivaihtoehdot                                                           | Navigoin-<br>tiohjeet | MP3 | XM Radio | Puhelin | Huomautukset                                                 |
|--------------------------------------------------|---------------------------------------------------------------------------|-----------------------|-----|----------|---------|--------------------------------------------------------------|
| Mootto-<br>ripyöräkiinnitys ja<br>ulkoinen virta | Langallinen kuuloke<br>tai kypärä, jossa on<br>mikrofoni                  | •                     | •   | •        | •       |                                                              |
|                                                  | Bluetooth-kuuloke                                                         | •                     | •   | 0        | •       |                                                              |
| Autokiinnitys ja<br>ulkoinen virta               | Sisäinen kaiutin ja<br>mikrofoni                                          | •                     | •   | •        | •       |                                                              |
| (toimitetaan zūmo<br>550 -laitteen mukana)       | Langallinen kuuloke tai<br>kuulokkeet, joissa<br>on langallinen mikrofoni | •                     | •   | •        | •       |                                                              |
|                                                  | Bluetooth-kuuloke ja sisäinen kaiutin                                     | 0                     | •   | •        | •       | Kuulokkeen<br>äänenvoimak-kuuden<br>säätäminen.              |
|                                                  |                                                                           |                       |     |          |         | zūmon<br>äänenvoimakkuuden<br>säätäminen.                    |
| Akkuvirta                                        | Bluetooth-kuuloke                                                         | •                     | •   | 0        | •       | Täysin ladatun akun<br>virta riittää enintään 4<br>tunniksi. |

• Ääni käytössä, o Ääni ei käytössä, - Ei käytettävissä

#### zūmon asentaminen autoon

zūmo 550 sisältää lisäkiinnityksen autoa varten, jotta voit siirtää laitetta helposti. Valitse sopiva paikka ajoneuvossa sen mukaan, missä kohdissa kaapelit voidaan kiinnittää turvallisesti ja käyttäminen on turvallista. Puhdista ja kuivaa valitsemasi tuulilasin kohta.

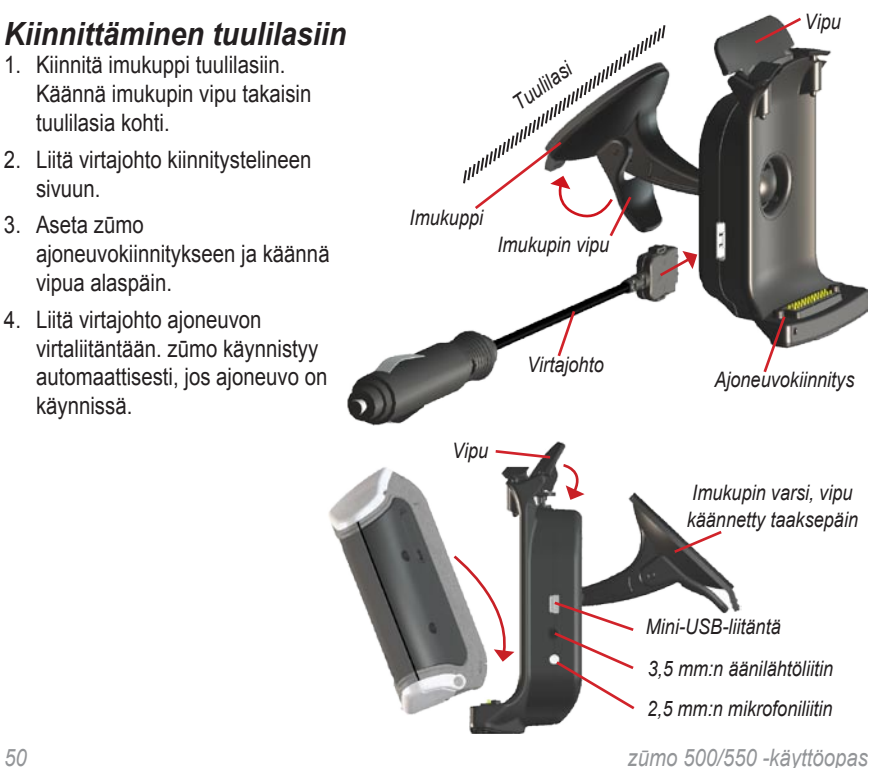

#### Kiinnittäminen kojelautaan

zūmon mukana toimitetulla kiinnityslevyllä voit kiinnittää laitteen kojelautaan noudattaaksesi tiettyjen osavaltioiden säädöksiä.

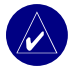

#### HUOMAUTUS: Kiinnitysliiman irrottaminen on erittäin hankalaa asennuksen jälkeen.

- 1. Puhdista ja kuivaa se kojelaudan kohta, johon aiot kiinnittää levyn.
- 2. Irrota suojus levyn alapinnan tarrapinnasta.
- 3. Aseta levy kojelaudalle.
- 4. Irrota kirkas muovisuojus levyn yläpinnasta.
- 5. Aseta ajoneuvokiinnityksen imukuppiosa levyn päälle.
- Käännä imukupin vipu alaspäin (levyä kohti).
- 7. Seuraa vaiheita 2 4 sivulla 50.

#### zūmon irrottaminen kiinnityksestä

Voit irrottaa zūmon kiinnityksestä kääntämällä kiinnityksen vipua ylöspäin. Nosta zūmo pois.

Voit irrottaa imukupin

ajoneuvokiinnityksestä. Käännä kiinnitystä niin kauas vasemmalle tai oikealle kuin mahdollista. Käännä valitsemaasi suuntaan, kunnes kiinnitys irtoaa varresta.

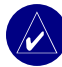

HUOMAUTUS: Imukupin kiinnittämiseen ajoneuvon kiinnitykseen tarvitaan runsaasti voimaa. Paina pallo tukevasti pidikkeeseen.

Voit irrottaa imukupin tuulilasista tai kiinnityslevystä nostamalla imukupin vipua ylöspäin. Vedä imukupin kielekettä itseäsi kohti.

### zūmon lataaminen

- 1. Liitä virtajohto kiinnitykseen ja virtalähteeseen.
- 2. Aseta zūmo kiinnitykseen ja käännä vipua alaspäin.

#### TAI

- Lataa zūmo virtajohdolla. Liitä virtajohdon pienempi pää zūmon alla olevaan mini-USB-liitäntään.
- 2. Liitä toinen pää pistorasiaan.

#### zūmon nollaaminen

Jos laite lakkaa toimimasta, paina **()**-painiketta ja **()**-painiketta.

### Näytön kalibroiminen

Jos kosketusnäyttö ei toimi oikein, kalibroi se. Katkaise laitteen virta. Paina () -painiketta noin minuutin ajan, kunnes kalibrointinäyttö avautuu. Noudata näytön ohjeita.

#### zūmon ohjelmiston päivittäminen

- Lataa Webupdater tietokoneeseen osoitteesta www.garmin.com/products/ webupdater.
- Liitä zūmo tietokoneeseen mini-USBkaapelilla.

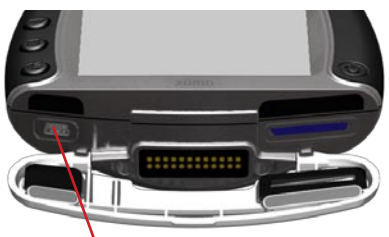

Mini-USB-liitäntä virtaa, USB-massatallennustilaa ja ohjelmiston päivitystä varten

- Käynnistä WebUpdater ja seuraa näytön ohjeita. Kun olet vahvistanut haluavasi päivityksen, WebUpdater lataa päivityksen automaattisesti ja asentaa sen zūmoon.
- 4. Irrota zūmo (katso sivua 37).

Rekisteröi zūmo, jotta saat ilmoituksia ohjelmisto- ja karttapäivityksistä. Voit rekisteröidä zūmon osoitteessa http://my.garmin.com.

Voit ladata päivityksiä osoitteessa www.garmin.com/products/zumo500 tai www.garmin.com/products/zumo550. Valitse **Updates and Downloads** ja noudata ohjeita.

#### Lisäkarttatietojen ostaminen ja lataaminen

Voit tarkistaa zūmoon ladattujen karttojen version valitsemalla → > Kartta > Kartta > Kartta laitteen tunnus ja sarjanumero.

Tarkista osoitteesta www.garmin.com/ unlock/update.jsp, onko karttaohjelmistoon saatavissa päivitys. Lisäksi voit ostaa karttatietoja Garminilta ja ladata kartat sisäiseen muistiin tai valinnaiselle SD-kortille.

MapSource-ohjetiedostossa on lisätietoja MapSourcen käyttämisestä sekä karttojen ja reittipisteiden lataamisesta zūmoon.

### Valinnaiset lisävarusteet

Lisätietoja lisävarusteista on osoitteessa www.garmin.com/products/zumo500 tai www.garmin.com/products/zumo550, Valitse Accessories. Voit hankkia lisävarusteita myös lähimmältä Garmin-jälleenmyyjältä. Valinnaisia lisävarusteita ovat

- Liikennevastaanotin tai antenni
- Ulkoinen antenni
- Ulkoinen mikrofoni
- Ekstrat (katso sivuja 54 56)

#### Lisävarusteiden liittäminen zūmoon

Jotkin Garmin-liikennevastaanottimet ja XM-antennit on liitettävä zūmon kiinnityksen mini-USB-liitäntään. Mikrofoni ja äänen lähtöliitännät sijaitsevat zūmon kiinnityksen vasemmassa reunassa.

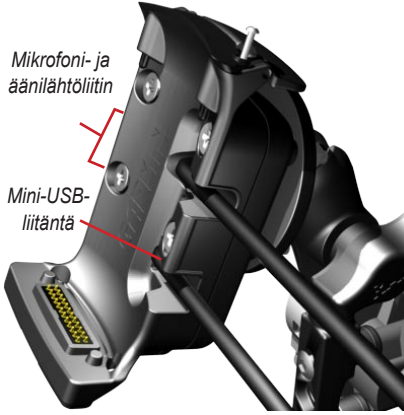

zūmon moottoripyöräkiinnityksen kuva

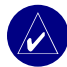

VIHJE: Liitä ja irrota kaapelit varovasti. Kun irrotat kaapeleita, älä vedä johdosta vaan pistokkeesta.

Lisätietoja ajoneuvon kiinnitysliitännöistä on sivulla 50.

### Garmin Travel Guide<sup>™</sup>

Kuten painettu matkaopas, Garmin Travel Guide sisältää tietoja esimerkiksi ravintoloista ja hotelleista. Voit ostaa Travel Guide -lisävarusteen osoitteessa www.garmin.com/extras.

#### Travel Guiden käyttäminen:

- 1. Aseta SD-kortti zūmoon.
- Valitse Minne > B Ekstrat.
- 3. Kosketa Travel Guide -kohtaa.
- 4. Kosketa luokkaa. Kosketa tarvittaessa aliluokkaa.
- 5. Kosketa jotakin paikkaa luettelossa.
- 6. Tee jokin seuraavista:
  - Siirry paikkaan koskettamalla **Aja**-kohtaa.

Voit näyttää paikan kartassa valitsemalla Kartta.

Voit tallentaa paikan 💛 Suosikit - kohtaan valitsemalla **Tallenna**.

Katso lisätietoja paikasta koskettamalla Lisää-kohtaa.

#### Valvontakamerat

Joidenkin paikkojen yhteydessä on saatavissa valvontakameratietoja. (Tarkista saatavuus osoitteesta www.garmin.com/accessories/ safetycamera.) zūmo näyttää näiden paikkojen yhteydessä satojen valvontakameroiden sijainnin. zūmo hälyttää, kun olet lähestymässä valvontakameraa. Lisäksi se saattaa varoittaa ylinopeudesta. Tiedot päivitetään vähintään kerran viikossa, joten viimeisimmät tiedot ovat aina käytettävissä.

# Päivitettyjen valvontakameratietojen hankkiminen:

- 1. Siirry osoitteeseen http://my.garmin.com.
- 2. Tee tilaus.

Voit ostaa uuden alueen tiedot tai laajentaa nykyisiä tilauksia milloin tahansa. Kunkin alueen tiedot vanhenevat eri aikana.

# Mukautetut kohdepisteet (POI)

Voit ladata zūmoon mukautettuja kohdepisteitä (POI). Voit ostaa POI-tietokantoja Internetissä. Jotkin mukautettujen kohdepisteiden tietokannat sisältävät tietoja esimerkiksi koulualueista. Näyttöön tulee varoitus, jos ajat liian kovaa vauhtia tällaisten mukautettujen kohdepisteiden lähellä.

Garmin POI Loaderilla voit ladata kohdepisteitä Garmin-asemaan tai SD-kortille. Lataa POI Loader osoitteesta www.garmin.com/extras.

Lisätietoja on POI Loader -ohjelman ohjeessa, jonka voit avata painamalla F1-näppäintä. Voit tarkastella mukautettuja kohdepisteitä valitsemalla **Minne** > **Ekstrat** > **Käyttäjän POI:t**.

Voit ottaa mukautetut POI:t käyttöön tai poistaa ne käytöstä valitsemalla → > Läheisyyspisteet > Läheisyys hälytykset.

Jos haluat poistaa mukautetut kohdepisteet zūmosta, liitä zūmo tietokoneeseen. Avaa Garmin- tai SD-korttiaseman **Garmin**\**poi**kansio. Poista tiedosto nimeltä **poi.gpi**.

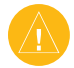

VAROITUS: Garmin ei vastaa mukautettujen kohdepisteiden tietokannan käyttämisestä eikä valvontakameran tai muiden mukautettujen kohdepisteiden tietokannan tarkkuudesta.

### Garmin TourGuide™

Garmin TourGuiden avulla zūmolla voidaan toistaa toisten valmistajien GPS-ohjattuja äänellisiä matkaoppaita. Ne saattavat esimerkiksi sisältää mielenkiintoisia tietoja matkan varrella olevista historiallisista paikoista. GPS-signaalit käynnistävät äänitiedot matkan aikana. Saat lisätietoja siirtymällä osoitteeseen www.garmin.com/extras ja valitsemalla **POI** 

#### Loader.

Voit tarkastella Garmin TourGuide tiedostoja valitsemalla **~ Minne** > **③ Ekstrat** > **Käyttäjän POI:t**.

Voit muuttaa Garmin TourGuide -asetuksia valitsemalla **TourGuide**. Valitsemalla **Autom. toisto**, voit kuunnella koko oppaan. Valitsemalla **Opastettu** kartassa näkyy kaiuttimen kuva, kun reitin varrella on käytettävissä tietoja. Voit valita myös **Pois**.

### SaversGuide<sup>®</sup>

SaversGuide on valinnainen lisävaruste, joka on käytettävissä ainoastaan Pohjois-Amerikassa (www.garmin.com/extras). SaversGuiden esiohjelmoidun SD-tietokortin ja jäsenkortin ansiosta zūmo on kuin digitaalinen kuponkivihko, joka ilmoittaa nykyisen sijainnin läheisistä kaupoista, joista voit saada alennuksen. Tällaisia kohteita ovat muun muassa ravintolat, hotellit ja elokuvateatterit.

### Akun tiedot

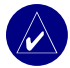

HUOMAUTUS: Lisätietoja akun varoituksista on Tärkeitä turvallisuus- ja tuotetietoja oppaassa.

zūmossa on sisäinen litiumioniakku. Akun lataus kestää enintään 4 tuntia käytön mukaan.

Akun kuvake valikkosivulla osoittaa sisäisen akun varaustilan. Jos kuvake ei ole näkyvissä, zūmo on liitetty ulkoiseen virtalähteeseen. Lisätietoja zūmon lataamisesta on sivulla 52.

#### Akun käyttöiän maksimoiminen

- Vähennä taustavalon kirkkautta. Pidä
   painiketta painettuna ja säädä kirkkautta + ja - ja - painikkeella.

 Älä jätä zūmoa suoraan auringonpaisteeseen. Älä jätä laitetta pitkäksi ajaksi kuumaan tai kylmään paikkaan.

#### Akun vaihtaminen

Voit ostaa vaihtoakun osoitteessa www.garmin.com/products/zumo500 tai www.garmin.com/products/zumo550. Valitse Accessories.

Irrota akkupakkaus ja vaihda akku. Akku on hävitettävä paikallisten säännösten mukaisesti.

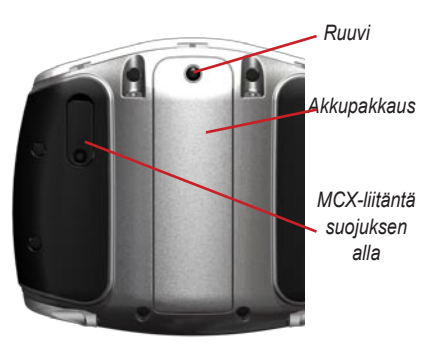

#### Ulkoisen antennin käyttäminen

Voit käyttää valinnaista ulkoista antennia (Garmin GA 25MCX). Voit ostaa sen osoitteessa www.garmin.com/products/ zumo500 tai www.garmin.com/products/ zumo550. Valitse Accessories.

Siirrä zūmon taustapuolella olevan MCX-liitännän suojus sivuun ja liitä antenni.

### zūmon huoltaminen

zūmo sisältää erittäin herkkiä sähköosia, jotka voivat vaurioitua pysyvästi, jos se altistetaan liiallisille iskuille tai tärinälle muutoin kuin moottoripyörän tai auton normaalin käyttämisen yhteydessä. Vältä zūmon pudottamista ja käyttämistä ympäristöissä, joissa laite voi altistua iskuille ja/tai tärinälle.

### Laitteen puhdistaminen

zūmo on valmistettu erittäin korkealaatuisista materiaaleista eikä se vaadi muuta kunnossapitoa kuin puhdistamista. Puhdista laitteen kotelo (ei kosketusnäyttöä) miedolla puhdistusnesteellä kostutetulla liinalla ja kuivaa laite. Älä käytä kemiallisia puhdistusaineita ja liuottimia, jotka voivat vahingoittaa muoviosia.

### Kosketusnäytön puhdistaminen

Puhdista kosketusnäyttö pehmeällä, puhtaalla nukkaamattomalla liinalla. Käytä tarvittaessa vettä, isopropyylialkoholia tai silmälasien puhdistusainetta. Kostuta liina nesteellä ja pyyhi kosketusnäyttö varovasti.

#### zūmon suojaaminen

- Kuljeta ja säilytä zūmoa sen mukana toimitetussa kuljetuslaukussa.
- Älä säilytä zūmoa paikassa, jossa se altistuu äärimmäisille lämpötiloille (esimerkiksi auton tavaratilassa), koska se voi aiheuttaa pysyviä vahinkoja.

 Vaikka kosketusnäyttöä voidaan käyttää myös kämmentietokoneen kosketuskynällä, älä koskaan tee niin ajamisen aikana. Älä koskaan käytä kosketusnäyttöä kovalla tai terävällä esineellä. Muutoin näyttö voi vahingoittua.

#### Varkauksien välttäminen

- Voit estää varkauksia irrottamalla zūmon ja sen kiinnityksen ja säilyttämällä niitä poissa näkyvistä, kun et käytä laitetta.
- Käytä Garmin Lock<sup>™</sup> -toimintoa. Katso sivua 10.

#### Sulakkeen vaihtaminen

Jos laite ei lataannu ajoneuvossa, voi olla tarpeen vaihtaa ajoneuvosovittimen kärjessä oleva sulake.

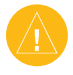

VAROITUS: Kun vaihdat sulaketta, älä hävitä pieniä osia ja varmista, että kiinnität ne takaisin paikoilleen. 1. Kierrä musta (tai hopeanvärinen), pyöreä kärkiosa irti.

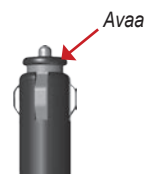

- 2. Irrota sulake (lasinen ja hopeinen lieriö) ja vaihda se 3 A:n pikasulakkeeseen.
- Varmista, että hopeoitu kärki on mustassa kärkiosassa. Kierrä musta kärkiosa paikalleen.

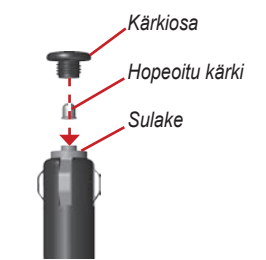

#### Tietoja GPSsatelliittisignaaleista

zūmo tarvitsee toimiakseen GPS (Global Positioning System) -satelliittisignaaleja. zūmo ei ehkä pysty hakemaan satelliitteja, jos olet sisätiloissa, korkeiden rakennusten tai puiden lähettyvillä tai pysäköintihallissa. Käytä zūmoa aukealla paikalla, jossa ei ole korkeita esteitä.

Kun zūmo on löytänyt satelliittisignaaleja, valikkosivun signaalin voimakkuuden osoittavat palkit ovat vihreitä **LEVIN**. Kun laite ei pysty vastaanottamaan signaaleja, palkit muuttuvat punaisiksi tai katoavat kokonaan

Lisätietoja GPS-ominaisuudesta on osoitteessa www.garmin.com/aboutGPS.

### Tekniset tiedot

**Fyysinen koko**: 11,3 (L) x 8,2 (K) x 7,2 cm (S)

Paino: 269 g

Näyttö: 7,2 (L) x 5,4 cm (K), 320 x 240 kuvapistettä, kirkas 16-bittinen LCD-näyttö, jossa valkoinen taustavalo ja kosketusnäyttö

Kotelo: IPX7-vedenpitävä

Lämpötila: 0 - 60 °C

**Tiedon tallennus**: sisäinen muisti ja valinnainen, irrotettava SD-kortti. Tallennetut tiedot säilyvät laitteessa.

Tietokoneliitäntä: USB-massatallennus, plug-and-play

Latausaika: noin 6 tuntia

Virrantulo: ajoneuvon DC-virtakaapeli tai AC-virtakaapeli

Käyttö: enintään 15 W @ 13,8 VDC

Akun varauksen kesto: enintään 4 tuntia käytön mukaan

#### GPS-suorituskykytiedot

Vastaanotin: WAAS-yhteensopiva

#### Hakuajat\*:

Lämmin: < 1 s Kylmä: < 38 s Tehdasasetusten palautus: < 45 s

\*Keskimäärin, kun vastaanotin on paikallaan, ja taivas on kirkas

Päivitystahti: 1/s, jatkuva

#### **GPS-tarkkuus**:

Sijainti: < 10 metriä, tyypillinen Nopeus: 0,05 m/s

#### GPS (WAAS) -tarkkuus:

Sijainti: < 5 metriä, tyypillinen Nopeus: 0,05 m/s

Täydelliset tekniset tiedot ovat osoitteessa www.garmin.com/products/zumo500 tai www.garmin.com/products/zumo550. Valitse **Specifications**.

### zūmon vianmääritys

| Ongelma/kysymys                                    | Ratkaisu/vastaus                                                                                                    |  |  |
|----------------------------------------------------|----------------------------------------------------------------------------------------------------|--|--|
| zūmo ei löydä<br>satelliittisignaaleja.            | Satelliittisignaalien etsiminen saattaa kestää muutamia minuutteja.<br>Mene avoimelle paikalle, pois autotallien ja korkeiden rakennusten<br>lähettyviltä. Pysäytä ajoneuvo ja aseta zūmo paikkaan, josta on<br>hyvä näkyvyys taivaalle. Vasemmassa yläkulmassa olevat pylväät<br>kuvaavat satelliittisignaalin voimakkuutta |  |  |
| Miten voin poistaa kaikki<br>omat tiedot?          | Pidä sormea zūmon näytön oikeassa alakulmassa käynnistyksen<br>aikana. Pidä sormi paikallaan, kunnes ilmoitus tulee näyttöön. Poista<br>kaikki omat tiedot valitsemalla <b>Kyllä</b> .                                                                                                    |  |  |
| zūmo on lukittunut/<br>lakannut toimimasta.        | Voit nollata zūmon pitämällä $\textcircled{0}$ -painiketta painettuna ja painamalla $\textcircled{1}$ -painiketta.                                                                                                    |  |  |
| lmukuppi ei pysy<br>tuulilasissa.                  | Puhdista imukuppi ja tuulilasi. Kuivaa puhtaalla, kuivalla kankaalla.<br>Kiinnitä imukuppi sivun 50 ohjeiden mukaan.                                                                                                    |  |  |
| Akun varaustila ei näy<br>oikein.                  | Anna laitteen varauksen tyhjentyä täysin ja lataa akku sitten kokonaan keskeytyksittä.                                                                                                    |  |  |
| Kosketusnäyttö ei vastaa<br>kosketukseen oikein.   | Kalibroi kosketusnäyttö. Katkaise laitteen virta. Paina 🕘-painiketta<br>noin minuutin ajan, kunnes kalibrointisivu avautuu. Noudata näytön<br>ohjeita.                                                                                                    |  |  |
| Bluetooth-laite ei<br>muodosta yhteyttä<br>zūmoon. | Varmista, että Bluetooth-painikkeen asetus on <b>Käytössä</b> . Varmista,<br>että Bluetooth-laitteen virta on kytketty ja puhelin on alle 10 metrin<br>päässä zūmosta. Osoitteessa www.garmin.com/bluetooth on luettelo<br>yhteensopivista puhelimista ja kuulokkeista.                                                      |  |  |

#### USB-liitännän vianmääritys

| Ongelma/kysymys                                                                                   | Ratkaisu/vastaus                                                                                                    |
|---------------------------------------------------------------------------------------------------|----------------------------------------------------------------------------------------------------|
| Mistä tiedän, että<br>zūmo on USB-<br>massatallennustilassa?                                      | Kun zūmo on USB-massatallennustilassa, näytössä on<br>tietokoneeseen liitetyn zūmon kuvake. Lisäksi Omassa<br>tietokoneessa näkyy uusi siirrettävä levy (Windows) tai työpöydällä<br>uusi taltio (Mac).                                                                                                    |
| Tietokone ei havaitse<br>zūmoa.                                                                   | <ol> <li>Irrota USB-kaapeli tietokoneesta.</li> <li>Katkaise zūmon virta.</li> <li>Liitä USB-kaapeli tietokoneeseen ja zūmoon. zūmo käynnistyy<br/>automaattisesti USB-massatallennustilassa.</li> </ol>                                                                                                    |
| Asemaluettelossa ei näy<br>Garmin-nimistä levyä.                                                  | Jos tietokoneeseen on yhdistetty useita verkkoasemia, Windows ei<br>välttämättä pysty määrittämään Garmin- tai<br>SD-asemien tunnuskirjaimia. Yhdistä asemien tunnuskirjaimet<br>seuraavan sivun ohjeiden avulla.                                                                                                    |
| Saan virheilmoituksen<br>Laitetta ei ole poistettu<br>turvallisesti, kun irrotan<br>USB-kaapelin. | Windows: kaksoisnapsauta ilmaisinalueen <b>Poista laite turvallisesti</b><br>-kuvaketta. Valitse <b>USB-massamuistilaite</b> ja <b>Pysäytä</b> . Valitse<br>Garmin-asema ja <b>OK</b> . Nyt voit irrottaa zūmon.<br>Mac: vedä taltion symboli <b>roskakorii</b> n. Roskakorin symboli muuttuu<br><b>Anna levy</b> -symboliksi. Nyt voit irrottaa zūmon. |

| Ongelma/kysymys                                              | Ratkaisu/vastaus                                                                                                    |
|--------------------------------------------------------------|----------------------------------------------------------------------------------------------------|
| Miten voin nimetä<br>Garmin-asemia<br>uudelleen Windowsissa? | <ol> <li>Avaa Oma tietokone.</li> <li>Valitse uudelleen nimettävä asema.</li> <li>Napsauta asemaa hiiren kakkospainikkeella ja valitse Nimeä uudelleen.</li> <li>Kirjoita uusi nimi ja paina tietokoneen Enter-näppäintä.</li> </ol>                                                                                                    |
| Miten yhdistän<br>Garmin- <b>asemia</b><br>Windowsissa?      | <ol> <li>Katkaise zūmon virta.</li> <li>Liitä USB-kaapeli zūmoon ja tietokoneeseen. zūmon virta<br/>kytkeytyy automaattisesti.</li> <li>Valitse tietokoneessa Käynnistä &gt; Asetukset &gt;<br/>Ohjauspaneeli &gt; Valvontatyökalut &gt; Tietokoneen hallinta &gt;<br/>Tallennus &gt; Levynhallinta.</li> <li>Valitse siirrettävä zūmo-levyasema (sisäinen muisti tai<br/>SD-korttiasema). Napsauta asemaa hiiren kakkospainikkeella ja<br/>valitse Muuta aseman kirjain ja polku.</li> <li>Valitse Muokkaa, valitse asemakirjain avattavasta luettelosta ja<br/>valitse OK.</li> </ol> |

#### HAKEMISTO

# HAKEMISTO

#### A

äänen kieli 43 äänenvoimakkuus 2,34 äänet 47 ääni asetukset 49 liitännät 3, 50, 54 versio 42äänivalinta 29 aikavyöhyke 43 Aja-sivu 11 aian esitvs 43ajo-ohjeet 22 ajoneuvomerkki 20, 41 ajoneuvon tyyppi 47 akku 57, 60 antennit 30, 33, 53, 58 asemat. Garmin 36 asennus autoon 50 asentaminen moottoripyörään 3 asetukset 41-48 asetusten palauttaminen 48

#### В

Bluetooth-tekniikka 23–29 asetukset 45–48 PIN 24

#### D

diaesitys 45 diakriittiset merkit 13

#### Ε

EGNOS 42 Ekstrat 54–55 erikoismerkit 13

#### F

FCC-yhteensopivuus iv FM-liikennevastaanotin 32

#### G

Garminin yhteystiedot i Garmin Lock 10, 42, 59 Garmin TourGuide tiedostojen toistaminen 56 Garmin Travel Guide 54 Google Earth i GPS 7, 60

#### Н

hälytykset, valvontakamera 55 handsfree-toiminnot 23–29 haun laajentaminen 19

#### J

Jälki ylös -karttanäkymä 41 järjestelmän asetukset 42

#### Κ

kaksi-, kolmiulotteinen karttanäkymä 41 kartan selaaminen 18

kartta Kartan tiedot -painike 41 karttasivun käyttäminen 18,20 karttojen päivittäminen 52 mukauttaminen 41 näyttäminen 18, 41 siirtäminen 18 versio 41 zoomaaminen 18 käynnistyskuva 47 Käyttäjän POI:t 55 kesäaika 43 kielet 43 kiertotiet 10 kiinnityksen irrottaminen 51 kilometriä 43 kirkkaus 2, 47 kohdepisteet, mukautetut 55 kompassisivu 22, 47 koordinaatit 19, 20 koputus 26 korkeus 20 kosketusnävtön kalibroiminen 52 kosketusnävttö kohdistaminen 52 puhdistaminen 58 kotisijainti 12 koulualuetietokanta 55 kuulokkeet 23, 49 kuvaotostila 47

#### HAKEMISTO

kuvien katselu 44 kuvien tarkasteleminen 44

#### L

Lähellä-painike 19 laitteen tunnus 42 liikenne asetukset 48 tapahtumat 30 tilaukset 32 välttäminen 30, 47 lisäkarttojen lataaminen 53 lisävarusteet 53

#### Μ

mailia 43 MapSource i, 35, 53 matkaloki 44 matkan tietosivu 21 mini-USB. *See* USB MP3-tiedostot lataaminen iii, 35 toistaminen 38 musiikin toistaminen 38 myGarmin i, 53, 55

#### Ν

näppäimistö 13, 48 navigointiasetukset 46 näytä kartta 12, 22 näyttöasetukset 47 nollaaminen matkan tiedot 21 zūmo 52 nykyinen sijainti, tallentaminen 15

#### 0

ohjelmisto päivittäminen 52 versio 42 omat tiedot 43 omien tietojen poistaminen 48 osoite 11

#### Ρ

paikan nimen kirjoittaminen 13 paikkojen etsiminen kohde kartassa 18 koordinaateilla 19 nimellä 13 osoitteella 11 postinumerolla 11 risteys 11 tallennetut paikat (suosikit) 15 toisen paikan lähellä 19 päivittäminen kartat 53 zūmon ohjelmisto 52 palaaminen kotiin 12-19 pariliitos ja kuuloke 24 pariliitos ja matkapuhelin 24 PIN Bluetooth 45 Garmin Lock 10 Pohjoinen ylös -karttanäkymä 41

poistaminen kaikki omat tiedot 48 merkki 13 mukautetut kohdepisteet (POI) 56 Suosikit 16, 17 tiedostot 37 pois tieltä, reitti 17, 47 polttoainemittari 21 postinumero 11 puhelimen poistaminen 45 puhelinmuistio 27 puheluhistoria 28 puhelun lopettaminen 25 puhelun mykistäminen 25 puhelut 25 pysähdyksen lisääminen 9

#### R

reitti 16–18 reittiasetukset 46 risteys 11 risteysluettelosivu 22

#### S

Safe Mode 42 satelliittisignaalit 7, 60 SaversGuide 56 SD-kortti 1, 35, 60 jakaminen 14, 17 seuraavan käännöksen sivu 22 siirrettävä levyasema 36 sijainnin asettaminen 18

zūmo 500/550 -käyttöopas
sijaintikuvake 20, 41 soittaminen kotiin 28 sulake, vaihtaminen 59 Suosikit 14 etsiminen 15 jakaminen 14 muokkaaminen 15 tallentaminen 14

## Т

tallennettujen sijaintien muokkaaminen 15 tallentaminen lövdetyt paikat 12, 14 nykyinen sijainti 15, 18 reitit 16 tekniset tiedot 60 tekstin kieli 43 tiedontallennusasemat 35, 60 tiedostojen hallinta 35-37 tiedostojen siirtäminen 35-37 tiedostot hallinta iii, 35, 43 poistaminen 37 siirtäminen 35–37 tuetut tyypit 37 Tiedot-painike 42 tietojen tuominen 43 tietokoneliitäntä 35 tuetut tiedostotyypit 35 turvapaikka 10

## U

ulkoinen antenni 58 USB liitännät 1, 35, 50, 52, 54 massatallennustila 35–37 vianmääritys 62 USB-aseman poistaminen 37

## V

Vaatimustenmukaisuusvakuutus iv valikkosivu 7 välttäminen liikenne 47 tietyypit 47 valvontakamerat 55 varkaudenesto 10, 42 vasta löydetty paikka 14 vianmääritys 62–64

#### W

WAAS 42 WebUpdater 52

## Х

XM-radio 33 XM NavTraffic 32

### Υ

yksityiskohtainen reitti 22 yksityiskohtaiset kartat 41

#### Ζ

zoomaaminen 18, 20, 44 zümon huoltaminen 58 zümon kiinnittäminen autoon 50, 51 moottoripyörään 3 zümon lataaminen 52 zümon lukitseminen 10 zümon mukauttaminen 41–48 zümon rekisteröiminen 53 zümon säilyttäminen 58 Garmin-tuotteidesi koko käyttöiän ajan voit ladata uusimmat ilmaiset ohjelmistopäivitykset (karttatietoja lukuun ottamatta) Garminin Web-sivustosta osoitteesta www.garmin.com.

# GARMIN

© 2006–2007 Garmin Ltd. tai sen tytäryhtiöt

Garmin International, Inc. 1200 East 151st Street, Olathe, Kansas 66062, USA

Garmin (Europe) Ltd. Liberty House, Hounsdown Business Park, Southampton, Hampshire, SO40 9RB UK

> Garmin Corporation No. 68, Jangshu 2<sup>nd</sup> Road, Shijr, Taipei County, Taiwan

> > www.garmin.com

Osanumero 190-00697-37 ver. B